# 第9章 事後審查型制限付一般競争入札

| 第9章  | 事後審查型制限付一般競争入札             | 1  |
|------|----------------------------|----|
| 9.1  | 事後審査型制限付一般競争入札方式の流れ        | 2  |
| 9.2  | 案件情報の確認、設計図書等のダウンロード       | З  |
| 9.3  | 「入札書」の提出                   | 7  |
| 9.4  | 「入札書受付票」の受理                | 15 |
| 9.5  | 「入札締切通知書」の受理               | 17 |
| 9.6  | 「保留通知書」の受理(予定価格に対する質問受付開始) | 19 |
| 9.7  | 予定価格に対する質問                 | 21 |
| 9.8  | 予定価格に対する質問への回答             | 26 |
| 9.9  | 「保留通知書」の受理(審査順位公開)         | 29 |
| 9.1C | ) 「業者決定通知書」の受理             | 32 |

#### 9.1 事後審査型制限付一般競争入札方式の流れ

#### 9.1 事後審査型制限付一般競争入札方式の流れ

事後審査型制限付一般競争入札方式(以下「制限付一般競争入札」という。)とは、開札後に予定価格の制限の範囲内で最低の価格をもって入札を行った者(以下「落札候補者」という。)を決定し、次順位以降の審査順位を確定した上で、落札決定を保留し、資格審査等を行った上で、後日落札決定する入札方式です。

入札参加者名については、入札執行後、審査順位が確定した後に公表(事後公表)となります。

制限付一般競争入札の場合、入札書の提出をもって入札参加申請があったものとみなしますので、 制限付一般競争入札に参加する場合、まず入札書を提出します。

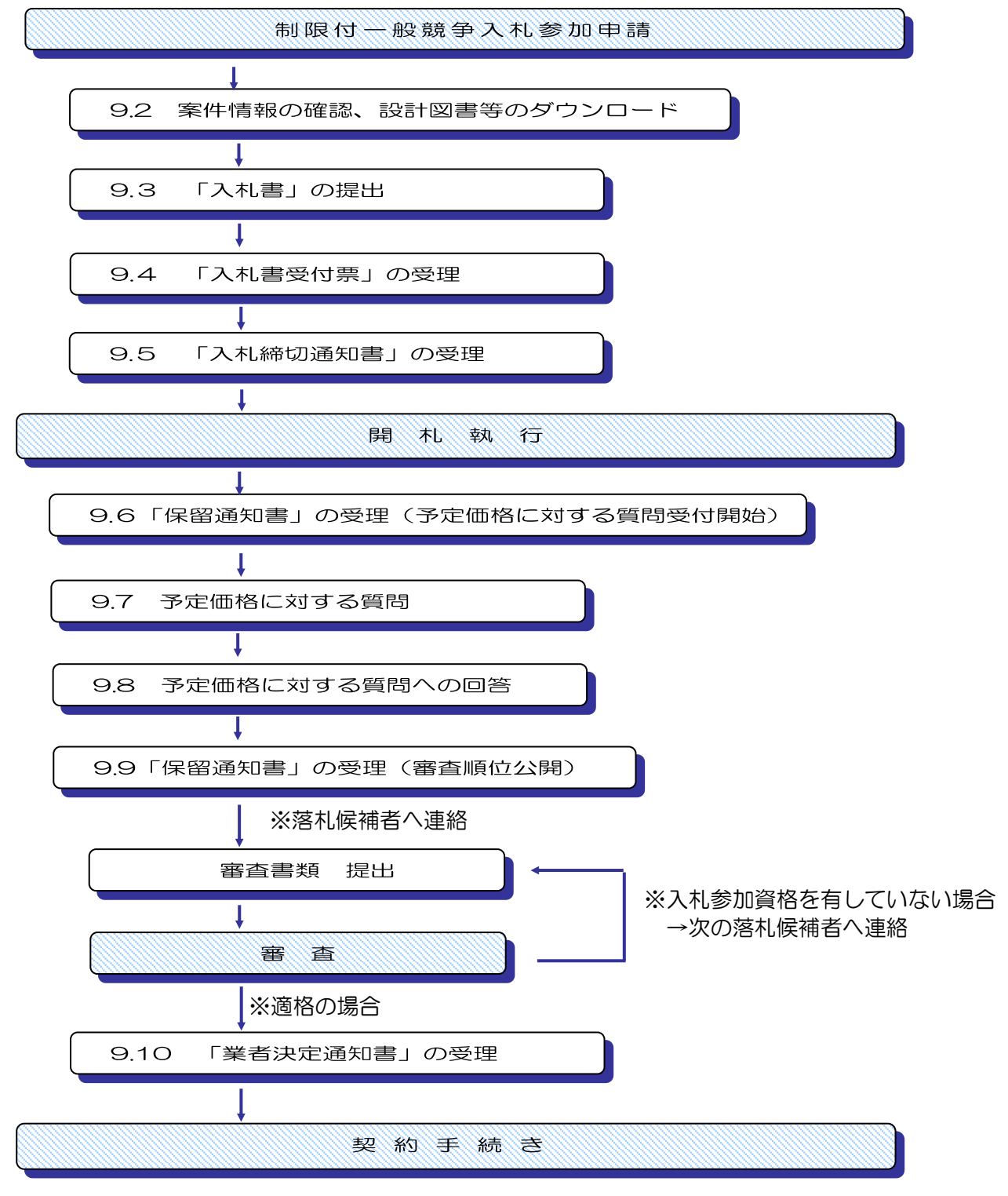

9.2 案件情報の確認、設計図書等のダウンロード

9.2 案件情報の確認、設計図書等のダウンロード

(1)大阪市電子調達システムトップページの「入札情報サービス」の中の「電子入札案件情報」で案件の内容を確認します。

| 大阪市ホーム > 電子調達システムトップ >      | 入札情辞             | &サービストップ > 入札情報                   | 8サービス工事メニュー                                                                     |   |
|-----------------------------|------------------|-----------------------------------|---------------------------------------------------------------------------------|---|
| X OSAKA CITY<br>大阪市電子調達システム |                  | ( pointai)                        |                                                                                 |   |
| 工事メニュー                      | 電子<br>事後種<br>平成3 | 入札案件情報<br>審査型制限付一般競争入札<br>0年2月20日 | を執行するので、次のとおり公告する。<br>大阪市〇〇〇〇局長 〇〇 〇〇                                           | ^ |
|                             |                  | 工事名称                              | 41000 王室 司入礼書根空、スト                                                              |   |
| 電子入札案件情報(工事) 🕨              |                  | 入札説明書等                            | <u>別表1・2・3</u><br><u>共通事項</u><br>設計図書は電子入札システムよりログインし、確認してください(ICカードが<br>必要です)。 |   |
| ●子】14 結果性報(丁本)              |                  | 工事場所                              | 浪速区                                                                             |   |
| 电17代化和未用程(工事/               |                  | 工期                                | 契約後11日                                                                          |   |
|                             |                  | 一部完成期限                            |                                                                                 |   |
| 初约结用###/工事)                 | 工事概要             |                                   |                                                                                 |   |
| 兴利福禾值報(工事)                  |                  | 工事種目                              | 土木工事                                                                            |   |
|                             |                  | 物件等級                              |                                                                                 |   |
|                             |                  | 発注方式                              | 単体(単体企業、事業協同組合)                                                                 |   |
| 年間発汗予定情報(上爭)                |                  | 低入札価格調査制度                         | 適用外(最低制限価格適用のため)                                                                |   |
|                             |                  | 建設リサイクル法                          | 適用                                                                              |   |
| 入札参加有資格者名簿情報                |                  |                                   | 010:土木一式工事                                                                      |   |
| (工事)                        |                  | 希望種目                              | 土木工事                                                                            |   |
|                             |                  | 参加可能等級<br>単体(組合含む)                | 別表1のとおり                                                                         |   |
| 物品★ニューへ ▶                   | 入札.              | 参加可能等級<br>特定JV                    |                                                                                 |   |
| <b>新火→→</b> ►               | (参加<br>資格        | 参加可能な等級と<br>地域の組合せ及び申込に<br>関する条件等 | 別表1・2のとおり                                                                       |   |
|                             |                  | 建設業許可区分                           | 建設業法に基づく【】にかかる建設業許可                                                             |   |
| コンサルメニューへ                   |                  | 配置予定技術者                           | 建設業法に係る「」の監理技術者又は主任技術者で、入札公告【共通事項】1<br>ー(2)-3の条件を満たす者を配置できること。                  |   |
|                             |                  | その他                               | 〇共通事項に記載の資格を有していること                                                             |   |
|                             |                  | 設計図書<br>配布開始日                     | 平成30年2月20日                                                                      | ~ |

次に電子入札システムを利用して、設計図書等を確認します。

(2)メインメニューで検索条件を設定し、左側フレームより『入札状況一覧』ボタンをクリックします。

| 大阪市電子調達システム | 電子入札システム | 検証機能 予定価格に | 対する質問回答                                                                                    |              | 3R 006 |
|-------------|----------|------------|--------------------------------------------------------------------------------------------|--------------|--------|
| 調達案件一覧      |          |            | メインメニュー                                                                                    |              |        |
|             |          | 発注担当       | 契約管財局+各所属 🗸                                                                                |              |        |
|             |          | 事業主管局      |                                                                                            |              |        |
|             |          |            | 工事                                                                                         |              |        |
|             |          | 入札方式       | 一般競争入札方式           二小般競争入札方式           公募型指名競争入札方式           指名競争入札方式           「#48競争入札方式 |              |        |
|             |          | 工事区分       | □ ■94X13 2508 平人七万五<br>「 <b>全全</b> 」<br>101 土木工事<br>102 建築工事<br>103 舗装工事<br>104 電気工事       |              |        |
|             |          | 案件状態       | ✓業者決定・取止め通知書発行済を                                                                           |              |        |
|             |          | 検索日付       | 指定しない <u></u>                                                                              | D から<br>D まで |        |
|             |          | 案件番号       |                                                                                            |              |        |
|             |          | 案件名称       |                                                                                            |              |        |
|             |          | 表示件数       | 10 ✔ 件                                                                                     |              |        |
|             |          |            |                                                                                            |              |        |

(3)入札状況一覧画面より、案件名称のリンク部分をクリックします。

| 🔭 озака сітч                               |            |                    |                                                                        | 2018年               | 月日  | 時 分           | CALS/EC     | 電子入札(エ        | 事)         |          |              |                 | Ø |
|--------------------------------------------|------------|--------------------|------------------------------------------------------------------------|---------------------|-----|---------------|-------------|---------------|------------|----------|--------------|-----------------|---|
| 大阪市電子調達システム                                |            | 子入札システム            | 検証機能                                                                   | 予定価格                | に対す | る質問回          | 答           |               |            |          |              | 008             |   |
| ○ メインメニュー                                  |            |                    |                                                                        |                     | ,   | 、札状況一         | 覧           |               |            |          |              |                 | ^ |
| <ul> <li>調達案件一覧</li> <li>入札状況一覧</li> </ul> | 承認和        | 备号                 | 075015                                                                 |                     |     |               |             |               |            |          | 表示案件<br>全案件数 | ‡1-100<br>≹ 8€7 |   |
|                                            | 住所書        | たは事務所所在地           | 本区均                                                                    | 1.5                 |     |               |             |               |            |          | ٩            |                 |   |
|                                            | 商号ま<br>代表ま | Eたは名称<br>皆または受任者氏名 | <ul> <li>         +成ったすう     </li> <li>         +成ったすう     </li> </ul> | (ArdalT⊋<br>Tst≖zet | 13  |               |             |               |            |          | 最新書          | 表示              |   |
|                                            |            |                    | 144.01                                                                 |                     |     |               |             |               | 最新更新日      | 時        | 2018.Œ 0     | 6 10 16         |   |
|                                            |            | 訓達案件情報             | ē                                                                      | 入礼/                 |     | 入礼/           |             | 通知書           |            |          | 企業           |                 |   |
|                                            | 番<br>号     | 案件名符               | 入札方式                                                                   | 再入札/<br>見積          | 漭退届 | 見获/<br>辞退届受付票 | 入礼/<br>見積締切 | 落礼/保留/<br>取止の | 再入礼/<br>見積 | 日時<br>変更 | ブロパ<br>ティ    | 備考              |   |
|                                            | Y          | 0000000            | 制限付一般競争入札                                                              | 入札書提出               |     |               |             |               |            |          |              |                 |   |
|                                            | À          | <u></u>            | 公募型<br>指名競争                                                            | 入札書提出               | 提出  |               |             |               |            |          |              |                 |   |

(4)調達案件概要が表示されます。設計図書等をダウンロードし、内容を十分確認しておいてください。

| 案件番号        | 000000000227799212                      |
|-------------|-----------------------------------------|
| 案件名称        | 000000000000000000000000000000000000000 |
|             |                                         |
| 札に関する情報     |                                         |
|             | 設計図書等1 ※クリックしてファイルを保存してください             |
| 設計図書等2      | 設計図書等2 ※クリックしてファイルを保存してください             |
| 設計図書等3      | 設計図書等3 ※クリックしてファイルを保存してください             |
| 設計図書等4      | 設計図書等4 ※クリックレイファイルを保存してください。            |
| 設計図書等5      | 設計図書等5 ※カリックレディー・シークルを保存していたい           |
| 公開日         | 2017.0: 10                              |
| 入礼書受付開始予定日時 | 2017.08 1/1 0 8/0                       |
| 入札書受付締切予定日時 | 2017.0030 (30)                          |
| 開札予定日時      | 2017.0500 (9:00                         |
| 机上·現場説明日時   |                                         |
| 机上·現場説明場所   |                                         |
| 1位案件情報      |                                         |
| 主管局         | (3) 需销售利用                               |
| 案件名称        | イルギュラーナンを基件のな影測図書に下すの登録                 |
| 入札方式        | 制限付一般競争入札                               |
| 入札時VE       | 無し                                      |
| 価格情報の公表     | 事後公表(予定価格と最低制限価格/調査基準価格)                |
| 低入礼価格調査制度   | 適用外(最低制限価格適用のため)                        |
| 物件等級        |                                         |
| ランクアップ値     |                                         |
| 工事概要        |                                         |
| 工事場所        | 浪速                                      |
| 工期(契約後)     | 11日                                     |
| 完成期限        |                                         |
| 一部完成期限      |                                         |
| 工法          |                                         |
| 前払い金        | 40%                                     |
| NTO         | <b>道用外</b>                              |
| 合併入札        | 無                                       |
| 建設リサイクル法    | 道用                                      |
|             | MIT Z                                   |

| 注音                                                                            |
|-------------------------------------------------------------------------------|
| 内訳書として添付するファイルは下記の場所から「設計図書等1」を<br>ダウンロードしてください。(6.1 案件概要を確認する場合 参照)          |
| ※ 設計図書は調達案件概要の画面からダウンロードしてください。                                               |
| 調達案件概要                                                                        |
| 案件番号<br>案件名称                                                                  |
| 入札に関する情報     設計図書等1     設計図書等1       設計図書等1     ※クリックしてファイルを保存してください          |
| リンクを新しいタブで開く                                                                  |
| □ リンクを新しいウィンドウで開く                                                             |
| Ce リンクを InPrivate ウィンドウで開く                                                    |
| <b>記</b> この画像の QR コードを作成                                                      |
| 名前を付けてリンクを保存                                                                  |
| ∈⊃ リンクのコピー                                                                    |
| ② 新しいタブで画像を開く                                                                 |
| ※ ダウンロードした内訳書のファイル名を変更すると入札書に添<br>付することができなくなりますのでファイル名を変更しないで<br>ください。       |
| 1 事費内訳書のファイル名が一致しないため、添付することができません。<br>電子入札システムからダウンロードしたファイル名を変更せずに添付してください。 |
| OK                                                                            |

## 9.3「入札書」の提出

## 9.3 「入札書」の提出

当該案件への入札参加は「入札書」の提出から行います。「入札書」はシステムを利用して送付します。工事費内訳書等の提出については、入札説明書や共通事項等の指示に従ってください。

作成した「入札書」は、電子署名を付与した上で暗号化して送信されます。

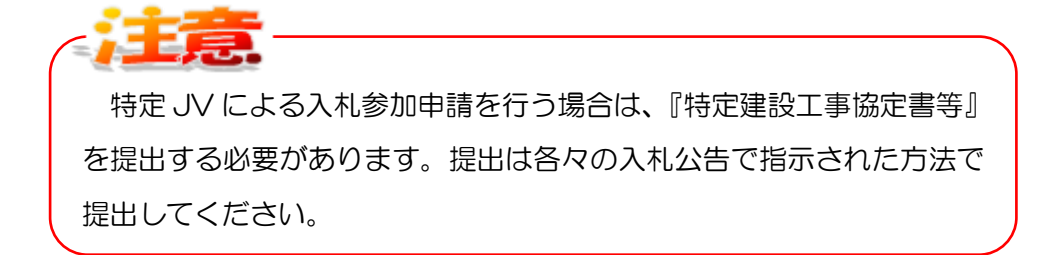

(1)メインメニューで検索条件を設定し、左側フレームより『入札状況一覧』ボタンをクリックします。

| 大阪市電子調達システム                                | 電子入札システム 検 | 証機能 予定価格に     | 対する質問回答                                                                                                    | 3R 006 |
|--------------------------------------------|------------|---------------|----------------------------------------------------------------------------------------------------|--------|
| <ul> <li>調達案件一覧</li> <li>34#2一覧</li> </ul> |            |               | メインメニュー                                                                                                    |        |
| - MUMM Je                                  |            | 発注担当          | 契約管財局+各所属 🗸                                                                                                    |        |
|                                            |            | 事業主管局         | <b></b>                                                                                                    |        |
|                                            |            |               | 工事                                                                                                    |        |
|                                            |            | 入礼方式          | <ul> <li>▼金て</li> <li>一級競争入札方式</li> <li>□公募型指名競争入札方式</li> <li>□指名競争入札方式</li> <li>□指名競争入札方式</li> <li>□制限付一般競争入札方式</li> </ul> |        |
|                                            |            | 工事区分          | ▼全て<br>01 土木工事<br>02 建築工事<br>03 舗装工事<br>04 電気工事                                                                             |        |
|                                            |            | 案件状態          | ☑業者決定・取止め通知書発行済を除く                                                                                                    |        |
|                                            |            | 検索日付          | 指定しない<br>から                                                                                                    |        |
|                                            |            | 案件番号          |                                                                                                    |        |
|                                            |            | 案件名称          |                                                                                                    |        |
|                                            |            | 表示件数          | ·<br>10 ✔ 件                                                                                                    |        |
|                                            | 作に関する問い合わせ | ປະເດັດ ທາງອາດ | :06-6945-4003                                                                                                    |        |

(2)入札状況一覧画面が表示されます。入札/再入札/見積カラムの『入札書提出』ボタンをクリックします。

| 🛪 озака сітч |                           |                                                    |                                                                                                    | 2018年                                             | 月日                | 時 分                  | CALS/EC     | 電子入札(エ               | 事)                           |               |                                     |                                                              |
|--------------|---------------------------|----------------------------------------------------|----------------------------------------------------------------------------------------------------|---------------------------------------------------|-------------------|----------------------|-------------|----------------------|------------------------------|---------------|-------------------------------------|--------------------------------------------------------------|
| 阪市電子調達システム   | <b>1</b>                  | 子入札システム                                            | 検証機能                                                                                                    | 予定価格                                              | に対す               | る質問回答                | ł           |                      |                              |               |                                     | a                                                            |
| インメニュー       |                           |                                                    |                                                                                                    |                                                   | ,                 | し札状況一                | 覧           |                      |                              |               |                                     |                                                              |
| 周達案件一覧       |                           |                                                    |                                                                                                    |                                                   |                   |                      |             |                      |                              |               | 表示案件                                | ‡ 1-100                                                      |
| 入札状況一覧       | 承認番<br>住所ま                | 号<br>たは事務所所在地                                      | 057017<br>本语句                                                                                                  | 1 15                                              |                   |                      |             |                      |                              |               | 全案件数                                | ₹ 867<br>►                                                   |
|              |                           |                                                    |                                                                                                    |                                                   |                   |                      |             |                      |                              |               |                                     |                                                              |
|              | 商号ま;<br>代表者               | たは名称<br>または受任者氏名                                   | +成2273<br>                                                                                                    | an frit⊋<br>Tsttt:                                | 13                |                      |             |                      |                              |               | 最新表                                 | 标                                                            |
|              | 商号ま:                      | たは名称<br>または受任者氏名                                   | 平成92円3<br>平成92円                                                                                                | IA÷ fait⊋<br>(st⊋kr)                              | 13                |                      |             |                      | 最新更新日                        | 時             | 最新表<br>2018.05 0                    | (5日)<br>(5日)<br>(5日)<br>(5日)<br>(5日)<br>(5日)<br>(5日)<br>(5日) |
|              | 商号ま;<br>代表者               | たは名称<br>または受任者氏名<br>調速案件情報                         | +成○2〒3<br>+成○2〒                                                                                                | ≣ α.+. 希起王章<br>(8王章 λ ℝ)<br>→ <b>λ ℝ/</b>         | 13                | 入北/                  |             | 通知書                  | 最新更新日                        | 時             | 最新表<br>2018.00 0<br>企業              | е <del>л</del><br>16 16:16                                   |
|              | 田<br>商号ま;<br>代表者<br>号     | たは名称<br>または受任者氏名<br><u>訓述案件依頼</u><br>案件名称          | +成々2円3<br>+成々2円<br>-<br>-<br>-<br>-<br>-<br>-<br>-<br>-<br>-<br>-<br>-<br>-<br>-<br>-<br>-<br>-<br>-<br>-<br>- | ○日本部誌工業<br>15工業内部<br>入札/<br>再入札/<br>見除            | ▲<br>#退届          | 入礼/<br>見徒/<br>辞退届受付票 | 入札/<br>見鉄綿切 | 通知書<br>落札/保留/<br>取止め | 最新更新日<br>再入 <b>1./</b><br>見就 | 時             | 最新表<br>2018.0E 0<br>企業<br>プロパ<br>ティ | 8示<br>16 16:16<br>備考                                         |
|              | 田/Kd;<br>商号ま;<br>代表者<br>号 | たは名称<br>または受任者氏名<br><u> 調読案件情報</u><br><u> 案件名称</u> | + 広っ 2 T 3<br>+ 広っ 2 T 3<br>2<br>入札方式<br>- 般競争入札                                                               | EA+ 新設工業<br>↓ST業々比)<br>入化/<br>再入化/<br>見終<br>入れ書提出 | 13<br><i>辨</i> 退届 | 入礼/<br>見徒/<br>辞退届受村票 | 入札/<br>見被補切 | 道知書<br>落札/保留/<br>取止め | 最新更新日<br>再入礼/<br>見破          | 時<br>日時<br>変更 | 最新表<br>2018.0回①<br>企業<br>プロパ<br>ティ  | (5) 12:16<br>(前考                                             |

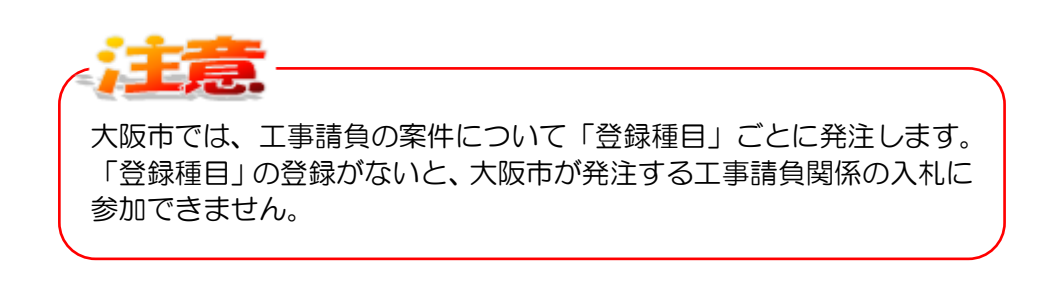

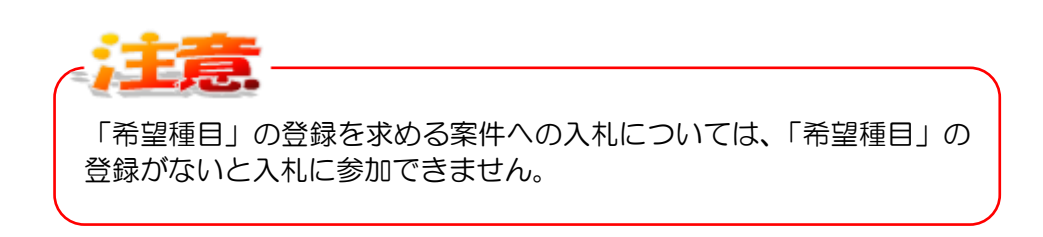

(3)入札書の入力画面が表示されます。各項目に入力・設定し、『提出内容確認』ボタンをクリックします。

| 🛪 озака сіту | 2018                                                                         | 年月 日 時 分 CALS/EC 電子入札 (工事)                                       | Ø        |
|--------------|------------------------------------------------------------------------------|------------------------------------------------------------------|----------|
| 大阪市電子調達システム  | 電子入札システム 検証機能                                                                | ● 予定価格に対する質問回答                                                   | 3R 038   |
| メインメニュー      |                                                                              | 1 # 書                                                            | ^        |
| 調達案件—管       |                                                                              | 八化音                                                              |          |
| 入井北沢一覧       |                                                                              |                                                                  | 平成 年 月 日 |
| ATTAN L      | 大阪市契約担当者<br>大阪市 <b>平安村・「」、、、イベ</b>                                           | 様                                                                |          |
|              | 承認番号<br>住所または事務所所在地<br>特定共同企業体名称<br>商号または名称<br>(特定いの過告は代表構成員)<br>代表者または受任者氏名 | ана<br>1/2<br>1.2 - <sup></sup> Мант<br>Но<br>Т.2<br>И           |          |
|              | 下記について関係法令・貴市関係は<br>現場並びに通知事項を確認のうえ                                          | 見定を守り別紙図面・設計書・仕様書及び<br>次の金額で申し込みます。                              |          |
|              |                                                                              | 5                                                                |          |
|              | 金額                                                                           | 四(税救                                                             | 友)       |
|              | 特定建設工事共同企業体 JW<br>名                                                          | 参加 □<br>称                                                        | L事共同企業体  |
|              | 内訳書                                                                          | 添付資料追加                                                           | 参照       |
|              | ※ 添付資料の選<br>ファイルの選択<br>尚、添付ファイJ<br>案件番号<br>案件名称                              | 可能サイズは1MB以内です。<br>は1行毎に行って下さい。<br>は、ウイルスチェックを最新版のチェックデータで行って下さい。 |          |
|              | 合併入札                                                                         | **************************************                           |          |
|              | 執行回数                                                                         | 108                                                              |          |
|              | 請負期限                                                                         | 契約後 11 日                                                         |          |
|              | 工事場所<br>当社は、消費税及び                                                            | 浪速                                                               |          |
|              | 地方消費税にかかる                                                                    |                                                                  |          |
|              | 人私者締切日時<br>開札日時                                                              | 平成30年月日時75<br>平成30年月日時分                                          |          |
|              | くじ申込番号                                                                       | 3桁の半角数字を入力してください                                                 |          |
|              | 操作に関する問い合わせは、                                                                | 援出内容確認<br>こちら。ヘルフテスフ:06-5945-4003                                | v        |

#### 【項目説明】

| 項目名                | 解説                           |
|--------------------|------------------------------|
| JV 参加(特定 JV の場合のみ) | JV 参加であればチェックを入れる。           |
| 名称(特定 JV の場合のみ)    | 特定建設工事共同企業体名称を入力             |
|                    | (※JV 参加にチェックを入れた場合、必須項目)     |
| 金額                 | 半角数字のみ(※必須項目)                |
| 内訳書                | ※内訳書「有り」の案件の場合のみ。            |
|                    | 設定方法は [3.2 「入札参加申請書」の提出]の添付書 |
|                    | 類の設定方法を参照してください。             |
| 課税または免税業者          | [課税事業者] もしくは [免税事業者] を選択     |
|                    | (※必須項目)                      |
| くじ申込番号             | 3桁の任意の半角数字を入力(※必須項目)         |
| ツスの他の西口は白動主二       |                              |

※その他の項目は自動表示

-入札金額の入力と同時に、下側にその金額が、漢字混じり表示に変わ ります。入札金額は単位・桁数の確認をしてから入力を行うようにして ください。 金額 123000000 円(税抜) 1億2300万円 ※ ダウンロードした内訳書のファイル名を変更すると入札書に添 付することができなくなりますのでファイル名を変更しないで ください。 工事費内訳書のファイル名が一致しないため、添付することができません。 電子入札システムからダウンロードしたファイル名を変更せずに添付してくだざい。 OK. 内訳書のダウンロードについては、9.2 案件情報の確認、設計図書 等のダウンロード の操作を実施してください。

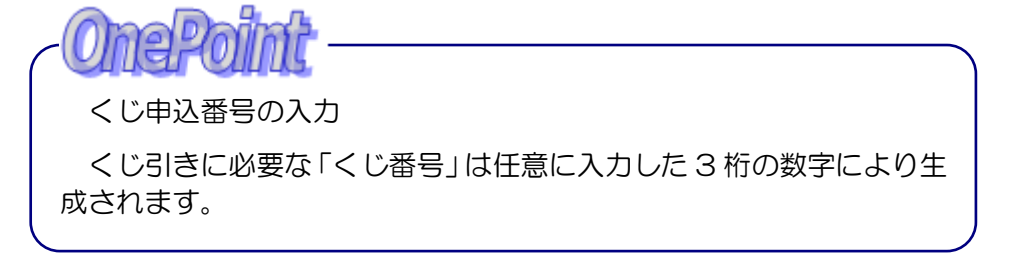

(4)入札書の確認画面が表示されます。画面のメッセージの指示に従って、『印刷用画面』ボタンをクリックします。

| 🗙 озака сіту | 2018年                  | ∃ 日 時 分 CALS/EC 電子入札 (工事)                                                                                       | Ø       |
|--------------|------------------------|----------------------------------------------------------------------------------------------------|---------|
| 大阪市電子調達システム  | 電子入札システム 検証機能          | 予定価格に対する質問回答 38                                                                                                 | 034     |
|              |                        |                                                                                                    |         |
| ◎ メインメニュー    |                        |                                                                                                    | <u></u> |
| 0 調達案件一覧     |                        | 1 J J J J J J J J J J J J J J J J J J J                                                                         |         |
| 24400 8      |                        | 人礼書                                                                                                    |         |
| • 人礼状况一覧     |                        | 平成 年 月 日                                                                                                    |         |
|              |                        |                                                                                                    |         |
|              | 大阪市契約担当者               |                                                                                                    |         |
|              | 大阪市了(二)「「「」、「」、        | 1 様                                                                                                    |         |
|              |                        |                                                                                                    |         |
|              | 承認番号                   |                                                                                                    |         |
|              | 住所または単務所所在地            |                                                                                                    |         |
|              | 商品主たけ名称                | TLA: 8.867                                                                                                    |         |
|              | (特定JVの場合は代表構成員)        |                                                                                                    |         |
|              | 代表者または受任者氏名            | Carl Autor                                                                                                    |         |
|              |                        | A RECEIPTION OF A RECEIPTION OF A RECEIPTION OF A RECEIPTION OF A RECEIPTION OF A RECEIPTION OF A RECEIPTION OF |         |
|              | 下記について関係法会・貴市関係        | 系規定发守/JNI紙図面·設計書·什样書及7%                                                                                         |         |
|              | 現場並びに通知事項を確認のう         | え次の金額で申し込みます。                                                                                                   |         |
|              |                        | 58                                                                                                    |         |
|              | 金額                     | 1,000,000 円(税抜)                                                                                                 |         |
|              |                        | 100万円                                                                                                    |         |
|              | 内訳書                    | I.I. WILL A MARKET AND AND AND AND AND AND AND AND AND AND                                                      |         |
|              |                        |                                                                                                    |         |
|              | 常任乐县                   | IL TIME IN                                                                                                    |         |
|              | 案件名称                   | Ze zlipk.                                                                                                    |         |
|              | 合併入札                   | ·                                                                                                    |         |
|              | 執行回数                   | 108                                                                                                    |         |
|              | <b>法 旨 期</b> 限         | 契約後 11 日                                                                                                    |         |
|              |                        |                                                                                                    |         |
|              | 工事場所                   | 浪速                                                                                                    |         |
|              | 当社は、消費税及び<br>地方消費税にかかる | 課税事業者                                                                                                    |         |
|              | 入礼書締切日時                | 平成30年 月 日 時 分                                                                                                   |         |
|              | 開札日時                   | 平成30年月日時分                                                                                                    |         |
|              | くじ申込番号                 | 111                                                                                                    |         |
|              |                        |                                                                                                    |         |
|              | 本内容は、1度ぎりの表            | 示となります。必ず印刷を行ってから入札書提出を行ってください。                                                                                 |         |
|              |                        |                                                                                                    |         |
|              |                        |                                                                                                    |         |
|              | 印刷用画面                  | 入札書提出 戻る                                                                                                    |         |
|              |                        |                                                                                                    | ~       |
|              | 操作に関する問い合わせはこちら        | ー<br>)。 ヘルプデスク:06-6945-4003                                                                                     |         |

(5)入札書の印刷イメージが別ウィンドウで表示されます。印刷を実行し、ウィンドウを閉じます。 (6.2 申請書等を印刷する場合 参照)

| <b>入札書</b><br>平成30年月1日<br>大阪市契約担当者<br>大阪市 <b>二、「日・エドニーマ」</b> 様                                            | ^ |  |
|----------------------------------------------------------------------------------------------------|---|--|
| 承認番号 ・・・・<br>住所または事務所所在地 <b>↓ 1</b><br>特定共同企業体名称<br>商号または名称 <b>『:・・・・・・・・・・・・・・・・・・・・・・・・・・・・・・・・・・・・</b> |   |  |
| 「入札書」画面は、入札金額を暗号化するため、1度きりの表示となります。必ず印刷しておいてください。                                                         |   |  |

(6)入札書の確認画面より、『入札書提出』ボタンをクリックします。

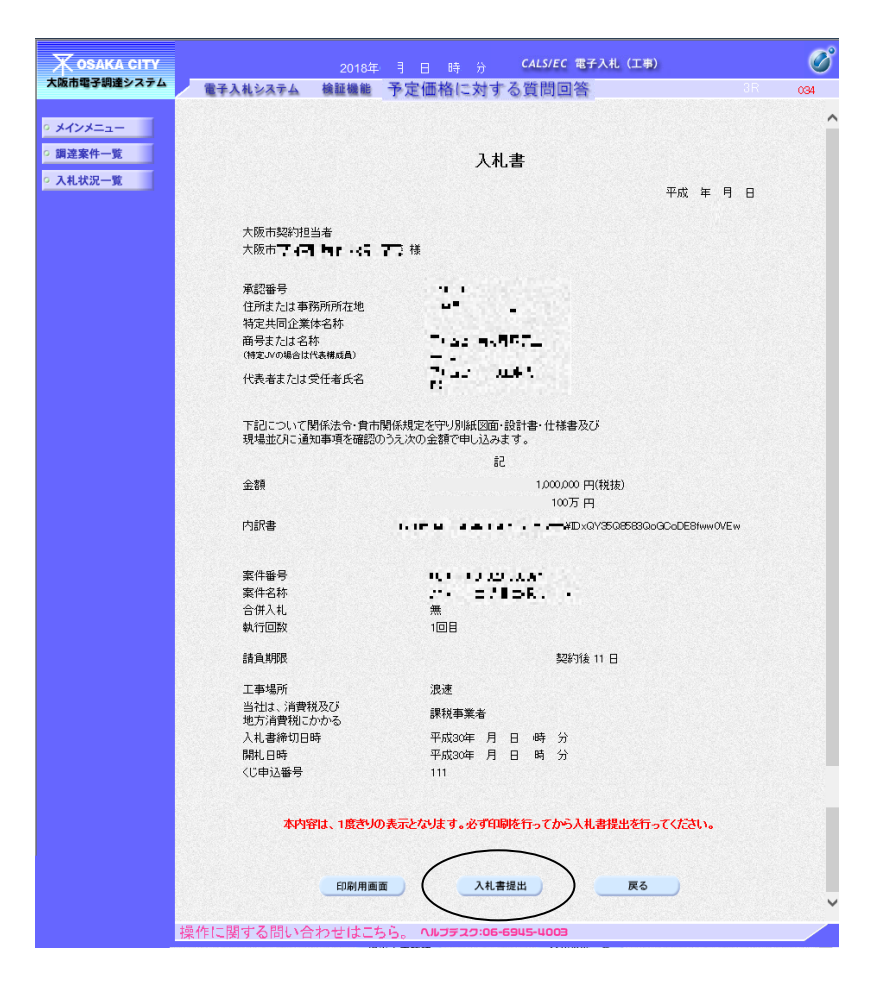

(7)表示されたメッセージを確認し、『OK』ボタンをクリックします。

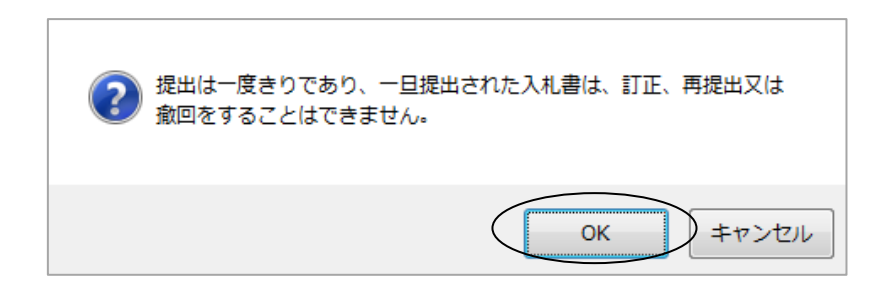

(8)入札書が正しく送信された場合、入札書送信完了通知書が画面上に表示されます。ここでは、印刷 を行わなければ次の処理へ進むことはできません。『印刷用画面』ボタンをクリックし、印刷を行 います。

| 🗙 озака сіту |                        | 2018年 日 ロ 時 公 CALS/EC 電子入札 (工事)                                       | Ø         |
|--------------|------------------------|-----------------------------------------------------------------------|-----------|
| 大阪市電子調達システム  | 電子入札システム 検討            | 12010年 万 L L L T T T T T T T T T T T T T T T T                        | 3R 095    |
|              | ALMASSITE N            | E de las 17 de las las las de las las las las las las las las las las |           |
| ◎ メインメニュー    |                        |                                                                       | 平成30年 月 日 |
| ○ 調達案件一覧     |                        |                                                                       | 1 1 1 1   |
| 0.3.世纪二联     |                        | 入札書 送信完了通知書                                                           |           |
|              |                        |                                                                       |           |
|              |                        | 入札書は次の内容で正常に送信されました。                                                  |           |
|              | 承認番号                   |                                                                       |           |
|              | 住所または事務所所在地  特定共同企業体名称 | - <i>1</i> 27.1 >                                                     |           |
|              | 商号または名称 (特定)の場合は代表構成員) | ₽₩ <u>₩</u> ₩₩₩₩₽₽₽₽₽₽₽₽                                              |           |
|              | 代表者または受任者氏名            |                                                                       |           |
|              | 案件番号                   | 10000000000000000000000000000000000000                                |           |
|              | 案件名称                   | A1999년 속, 사람 공격과 전경인                                                  |           |
|              | 合併入札                   | 無                                                                     |           |
|              | 執行回数                   | 108                                                                   |           |
|              | 請負期限                   | 契約後 11 日                                                              |           |
|              | 工事場所                   | 浪速                                                                    |           |
|              | 当社は、消費税及び<br>地方消費税にかかる | 課税事業者                                                                 |           |
|              | 入札書締切日時                | 平成30年 月 日 時 分                                                         |           |
|              | 開札日時                   | 平成30年 引 日 時 分                                                         |           |
|              | くじ番号                   | 176 ※〈じ番号の計算式:(〈じ入力番号(3桁)+乱数(3桁))の下3桁                                 |           |
|              | 受信日時                   | 平成30年月日時分                                                             |           |
|              |                        |                                                                       |           |
|              |                        | 印刷を行ってから、入札状況一覧へ戻るボタンを押下してください                                        |           |
|              |                        | の刷用画面 保存 入札状況一覧 へ戻る                                                   |           |
| 掃            | 作に関する問い合わせ             | おはこちら。 ヘル <b>フテスク:06-6945-400</b> 9                                   |           |

(9)入札書送信完了通知書の印刷イメージが別ウィンドウで表示されます。印刷を実行し、ウィンド ウを閉じます。(6.2 申請書等を印刷する場合 参照)

|                                  | 入札書 送信完了通知書                                   | ,          |  |
|----------------------------------|-----------------------------------------------|------------|--|
|                                  | 入札書は次の内容で正常に送信されました。                          | 平成30年 月( 3 |  |
| 承認番号<br>住所または事務所所在地<br>特定共同企業体名称 | 4.00<br>474 -                                 |            |  |
| 商号または名称<br>(特定IVの場合は代表構成員)       | ● (11) (40)月年二二<br>● 1<br>● 10 (11) (11) (12) |            |  |
|                                  |                                               |            |  |

(10)『入札状況一覧へ戻る』ボタンをクリックすると、入札状況一覧画面へ戻ります。

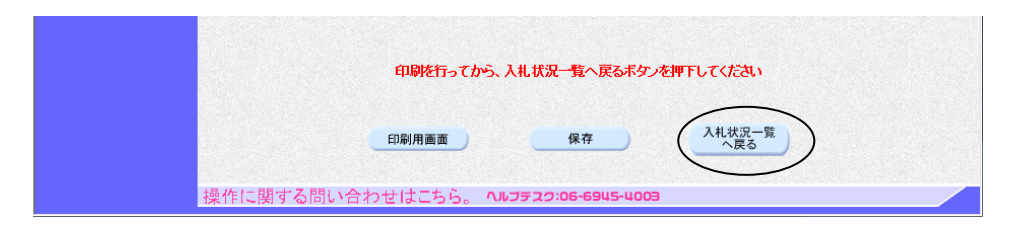

入札書を提出すると、入札/再入札/見積カラムの『入札書提出』ボタンは消え、入札/見積/ <u>辞退届受付票</u>カラムに『入札書受付票表示』ボタンが表示されます。

| 🔭 озака сіту |                        |           |                  | 2018年                                                                                                    | 月日              | 時 分           | CALS/EC     | 電子入札(エ        | 事)         |             |              |         | Ø |
|--------------|------------------------|-----------|------------------|----------------------------------------------------------------------------------------------------|-----------------|---------------|-------------|---------------|------------|-------------|--------------|---------|---|
| 大阪市電子調達システム  |                        | ■子入札システム  | 検証機能             | 予定価格                                                                                                    | に対す             | る質問回答         |             |               |            |             |              | 008     |   |
| • メインメニュー    |                        |           |                  |                                                                                                    | ,               | 人札状況一         | 覧           |               |            |             |              |         | 1 |
| • 調達案件一覧     |                        |           |                  |                                                                                                    |                 |               |             |               |            |             | 表示案件         | = 1-100 |   |
| • 入札状況一覧     | 承認                     | 番号        | 077017           |                                                                                                    |                 |               |             |               |            |             | 全案件数         | 607     |   |
|              | 住所                     | または事務所所在地 | 本恒均 1            | 1.15                                                                                                    |                 |               |             |               |            |             | ◀            |         |   |
|              | 商号:                    | または名称     | 半成り2日見           | latatat⊺⊊<br>utatat                                                                                                    | F13             |               |             |               |            |             | 最新表          | 示 )     |   |
|              | 1038                   |           | <b>Τ</b> Ψλ (* 1 | 12                                                                                                    |                 |               |             |               | 最新更新日      | 時           | 2018.03 0    | 6 10:16 |   |
|              |                        | 訓速案件情報    | ž                | 入礼/                                                                                                    |                 | 入礼/ 通知書       |             |               |            | 企業          |              |         |   |
|              | 番<br>号                 | 案件名称      | 入札方式             | 再入礼/<br>見積                                                                                                    | 辞退届             | 見続/<br>詳説局受付高 | 入礼/<br>見積締切 | 落札/保留/<br>取止め | 再入礼/<br>見積 | 日時<br>変更    | プロパ<br>ティ    | 備考      |   |
|              | 1                      | 0000000   | 制限付一般競争入札        |                                                                                                    |                 | 入札書<br>受付票表示  |             |               |            |             |              |         |   |
|              | 2                      | 0000000   | 公募型<br>指名競争      |                                                                                                    |                 | 入扎書           | •           |               |            |             |              |         |   |
|              | Provide Address of the | 000       |                  | 1. Sector 2. Sector 2. | 10 10 10 COLUMN | XIImax        |             |               |            | S-32,315,70 | 3123-5-52353 |         |   |

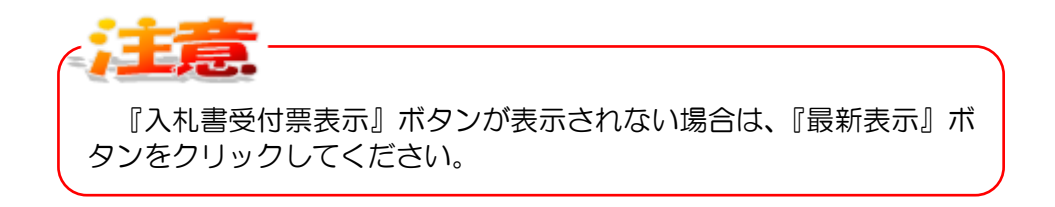

## 9.4 「入札書受付票」の受理

入札書が提出されると、「入札書受付票」がシステムより自動で発行されます。

また、「入札書受付票」の到着をお知らせするメールがシステムより自動で送信されます。

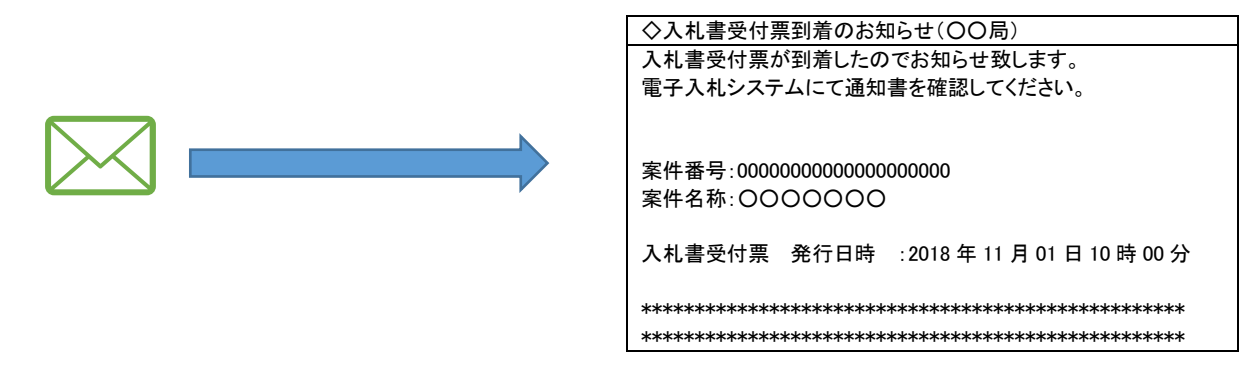

入札状況一覧画面より、発行された「入札書受付票」を確認することができます。

(1)入札状況一覧画面より、入札/見積/辞退届受付票力ラムの『入札書受付票表示』ボタンをクリックします。

|                                            |          |                   |                    | 2018年             | 月日  | 時 分            | CALS/EC     | 電子入札(エ        | 專)         |          |              |                  | Ø |
|--------------------------------------------|----------|-------------------|--------------------|-------------------|-----|----------------|-------------|---------------|------------|----------|--------------|------------------|---|
| 人政市電子調建システム                                |          | 電子入札システム          | 検証機能               | 予定価格              | 格に対 | する質問回答         | 答           |               |            |          |              | 008              |   |
| ○ メインメニュー                                  |          |                   |                    |                   | J   | 人札状況一          | 覧           |               |            |          |              |                  | ^ |
| <ul> <li>調達案件一覧</li> <li>入札状況一覧</li> </ul> | 承認       | 播号                | 077017             |                   |     |                |             |               |            |          | 表示案件<br>全案件数 | : 1-100<br>( 607 |   |
|                                            | 住所       | または事務所所在地         | 本医物 1              | 15                |     |                |             |               |            |          |              |                  |   |
|                                            | 商号<br>代表 | または名称<br>または受任者氏名 | 半成り2丁夏。<br>平成り2丁夏。 | a-falT⊋<br>a=⇒.e: | :13 |                |             |               |            |          | 最新表          | t示 )             |   |
|                                            | 1 624    |                   | TWIEL              |                   |     | $\bigcirc$     |             |               | 最新更新日      | 時        | 2018.00 0    | 6 10:16          |   |
|                                            |          | 調速案件情報            |                    | 入礼/               |     | 入礼/            |             | 通知書           |            |          | 企業           |                  |   |
|                                            | #<br>등   | 案件名称              | 入礼方式               | 再入礼/<br>見積        | 辞退届 | 見積/<br>辞退届受付票  | 入扎/<br>見積締切 | 落礼/保留/<br>取止め | 再入礼/<br>見積 | 日時<br>変更 | プロパ<br>ティ    | 備考               |   |
|                                            | 1        | 0000000           | 制限付一般競争入札          |                   |     | 入札書<br>受付票表示   |             |               |            |          |              |                  |   |
|                                            | 2        | 0000000           | 公募型<br>指名競争        |                   |     | 入札書<br>受付票表示   |             |               |            |          |              |                  |   |
|                                            |          |                   |                    |                   |     | $\backslash$ / |             |               |            |          |              |                  |   |

(2)入札書受付票の確認画面が表示されます。

| 🔭 озака сіту                               |                                  |                              | CALS/EC 電子入札システム    | ø           |
|--------------------------------------------|----------------------------------|------------------------------|---------------------|-------------|
| 大阪市電子調達システム                                | 子入札システム 検証機能                     | 予定価格に対する質問                   | 回答                  |             |
| ○ メインメニュー                                  |                                  |                              |                     | 平成15年12月01日 |
| <ul> <li>調達案件一覧</li> <li>入札状況一覧</li> </ul> | ●四番号<br>住物または事項時期を増<br>特定共同企業体名称 | 100000<br>00/ft00E00#t3-1-12 |                     |             |
|                                            | 職号または名称                          | BLOO(#)                      | 大阪市〇〇〇〇局長(          | 00 00       |
|                                            | 代表要求也过受任要反击                      | 0 44                         |                     |             |
|                                            |                                  | 入札書受                         | 付票                  |             |
|                                            |                                  | 次の案件について入札書                  | を受領しました。            |             |
|                                            |                                  | 58                           |                     |             |
|                                            | 案件番号                             | 0000000000200300034          |                     |             |
|                                            | 案件名称                             | (公単最)スポーツセンター・<br>の3)        | 温水ブール・アイススケート場建設電気調 | 没備工事111(そ   |
|                                            | 合併入札                             | 無<br>(日日                     |                     |             |
|                                            | 戦行回数<br>受付日時                     | 「回日<br>平成15年12月01日 20時28     | 分                   |             |
|                                            |                                  |                              |                     |             |
|                                            | •                                | 印刷用画画 保存                     | 入札状況一覧              |             |

(3)必要に応じて印刷します。(『印刷用画面』ボタン)(6.2 申請書等を印刷する場合 参照)

(4)『入札状況一覧へ戻る』ボタンをクリックすると、入札状況一覧画面へ戻ります。

9.5 「入札締切通知書」の受理

9.5 「入札締切通知書」の受理

入札書の締切日時になると、「入札締切通知書」がシステムより自動で発行されます。

入札状況一覧画面より、発行された「入札締切通知書」を確認することができます。

(1)メインメニューで検索条件を設定し、左側フレームより『入札状況一覧』ボタンをクリックします。

| 大阪市電子調達システム | 電子入札システム 検証権 | 能 予定価格に対 | 対する質問回答                                                                                                    | 3R 006 |
|-------------|--------------|----------|----------------------------------------------------------------------------------------------------|--------|
| 2 調達案件一覧    |              |          | メインメニュー                                                                                                    |        |
| 入礼状況一覧      |              | 発注担当     | 契約管財局+各所属 🗸                                                                                                   |        |
|             |              | 事業主管局    | <b></b>                                                                                                    |        |
|             |              |          | 工事                                                                                                    |        |
|             |              | 入札方式     | 一般競争入札方式           公募型指名競争入札方式           指名競争入札方式           消限付一般競争入札方式                                       |        |
|             |              | 工事区分     | 「全全て」           01         土木工事           02         建築工事           03         部経工事           04         電気工事 |        |
|             |              | 案件状態     | ☑ 業者決定・取止め通知書発行済を除く                                                                                           |        |
|             |              | 検索日付     | 指定しない<br>から<br>まで                                                                                             |        |
|             |              | 案件番号     |                                                                                                    |        |
|             |              | 案件名称     |                                                                                                    |        |
|             |              | 表示件数     | 10 ✔ 件                                                                                                    |        |
|             |              |          |                                                                                                    |        |

(2)入札状況一覧画面より、通知書一入札/見積締切力ラムの『入札締切通知書表示』ボタンをクリックします。

| 〇〇<br>大阪市電子調達システム    |                      | 妻子 】 林 システム                           | 榆証機能                               | 2018年<br>予定価格                         | 月日          | 時 分<br>る質問同3  | CALS/EC       | 電子入札(工        | 事)         |          | 3R                               |                                        | Ø |
|----------------------|----------------------|---------------------------------------|------------------------------------|---------------------------------------|-------------|---------------|---------------|---------------|------------|----------|----------------------------------|----------------------------------------|---|
| ◎ メインメニュー            |                      | TARSATE                               |                                    | 17 ACLINE (1                          | )           | 札状況一          | ·覧            |               |            |          |                                  |                                        |   |
| ○ 調達案件一覧<br>○ 入札状況一覧 | 承認<br>住所<br>商号<br>代表 | 溜号<br>または事務所所在地<br>または名称<br>者または受任者氏名 | 07-015<br>赤垣竹  <br>平成92日夏<br>平成92日 | 15<br>(An <b>fil</b> T달<br>(ST 팔 A D) | <b>2</b> 13 |               | (             |               | 最新更新日      | 時        | 表示案件<br>全案件数<br>最新表<br>2018.05 0 | # 1-100<br>ス 607<br>) ト<br>転<br>6 1016 |   |
|                      |                      | 则速案件情報                                | 入机/                                |                                       |             | 入礼/           | 入礼/ 通知書       |               |            |          | 企業                               |                                        |   |
|                      | 番<br>号               | 案件名称                                  | 入礼方式                               | 再入礼/<br>見積                            | 辞退届         | 見続/<br>辞退届受付票 | 入札/<br>見積鐘切   | 落札/保留/<br>取止の | 再入礼/<br>見積 | 日時<br>変更 | プロパ<br>ティ                        | 備考                                     |   |
|                      | 1                    | 0000000                               | 制限付                                |                                       |             | 入札書<br>受付票表示  | 入札締切<br>通知書表示 |               |            |          |                                  |                                        |   |
|                      | 2                    | 0000000                               | 公募型<br>指名競争                        |                                       |             | 入札書<br>受付票表示  | 入札締切<br>通知書表示 |               |            |          |                                  |                                        |   |
|                      |                      |                                       |                                    |                                       |             |               |               | /             |            |          |                                  |                                        |   |

(3)入札締切通知書の確認画面が表示されます。

| 🗙 озака сітч                               |              |                       | CALS/EC 電子入札システム           | Ø           |
|--------------------------------------------|--------------|-----------------------|----------------------------|-------------|
| 大阪市電子調達システム                                | 電子入札システム 検証機 | 能 予定価格に対する質問回答        |                            |             |
|                                            |              |                       |                            |             |
| • メインメニュー                                  |              |                       |                            | 平成15年12月01日 |
| <ul> <li>調達案件一覧</li> <li>入札状況一覧</li> </ul> | 入札参加者 様      |                       | 大阪市〇〇〇〇局長 〇〇 〇〇            |             |
|                                            |              | 入札締切                  | 通知書                        |             |
|                                            |              | 次の案件について入             | 札を締切ました。                   |             |
|                                            |              | 58                    |                            |             |
|                                            | 案件番号         | 000000000020          | 0300034                    |             |
| 100 B                                      | 案件名称         | (公単最)スポー<br>工事111(その3 | ツセンター・温水ブール・アイススケート場<br>3〉 | 建設電気設備      |
|                                            | 合併入札         | *                     |                            |             |
|                                            | 執行回数         | 108                   |                            |             |
|                                            | 入札締切日時       | 平成15年12月01            | 1日 21時21分                  |             |
|                                            | 開札予定日時       | 平成15年11月09            | 9日 12時00分                  |             |
|                                            |              |                       |                            |             |
|                                            |              | 印刷用画面 保存              | へにび近一覧 へ戻る                 |             |
|                                            |              |                       |                            |             |
|                                            |              |                       |                            |             |
|                                            |              |                       |                            |             |
|                                            |              |                       |                            |             |
|                                            |              |                       |                            |             |

(4)必要に応じて印刷します。(『印刷用画面』ボタン)(6.2 申請書等を印刷する場合 参照)(5)『入札状況一覧へ戻る』ボタンをクリックすると、入札状況一覧画面へ戻ります。

9.6 「保留通知書」の受理(予定価格に対する質問受付)

9.6 「保留通知書」の受理(予定価格に対する質問受付開始)

開札後、予定価格に対する質問受付に関する情報として「保留通知書」が発行されます。

また、「保留通知書」の到着をお知らせするメールがシステムより自動で送信されます。

| ◇保留通知書到着のお知らせ(○○局)                        |
|-------------------------------------------|
| 保留通知書が到着したのでお知らせ致します。                     |
| 電子入札システムにて通知書を確認してください。                   |
| 案件番号:000000000000000000000000000000000000 |
| 保留通知書 発行日時 :2018 年 11 月 01 日 10 時 00 分    |
|                                           |
| ***************************************   |
| **********************************        |
|                                           |

入札状況一覧画面より、発行された「保留通知書」を確認することができます。

(1)メインメニューで検索条件を設定し、左側フレームより『入札状況一覧』ボタンをクリックします。

| 🗶 озака сіту                               |            | 2018年01月              | 05日 13時41分 CALS/EC 電子入札 (工事)                                                                             |               |
|--------------------------------------------|------------|-----------------------|----------------------------------------------------------------------------------------------------|---------------|
| 大阪市電子調達システム                                | 電子入札システム   | 検証機能 予定価格に            | 対する質問回答                                                                                                  | 3R <b>006</b> |
| <ul> <li>調達案件一覧</li> <li>入札状況一覧</li> </ul> |            |                       | メインメニュー                                                                                                  |               |
|                                            |            | 発注担当                  | 契約管財局+各所属 ✔                                                                                              |               |
|                                            |            | 事業主管局                 | <b></b>                                                                                                  |               |
|                                            |            |                       | 工事                                                                                                    |               |
|                                            |            | 入札方式                  | <ul> <li>✓全て</li> <li>一般競争入札方式</li> <li>□公募型指名競争入札方式</li> <li>□指名競争入札方式</li> <li>□割限付一般競争入札方式</li> </ul> |               |
|                                            |            | 工事区分                  | ▼全て<br>01 土木工事<br>02 建築工事<br>03 舗挺工事<br>04 電気工事                                                          |               |
|                                            |            | 案件状態                  | ☑業者決定・取止め通知書発行済を除く                                                                                       |               |
|                                            |            | 検索日付                  | 指定しない        加力        加力        加力        加力        加力                                                  |               |
|                                            |            | 案件番号                  |                                                                                                    |               |
|                                            |            | 案件名称                  |                                                                                                    |               |
|                                            |            | 表示件数                  | 10 ✔ 件                                                                                                   |               |
|                                            | 操作に関する問い合わ | せはこちら。 <b>ヘルフテス</b> ク | :06-6945-4003                                                                                            |               |

(2)入札状況一覧画面より、通知書一落札/保留/取止め力ラムの『保留通知書表示』ボタンをクリックします。

|               |                   |                                 |                           | 2018年                              | 月日            | 時 分          | CALS/EC              | 電子入札(工      | 事)       |           |              |                  |
|---------------|-------------------|---------------------------------|---------------------------|------------------------------------|---------------|--------------|----------------------|-------------|----------|-----------|--------------|------------------|
| 、阪市電子調達システム   |                   | ■子入札システム                        | 検証機能                      | 予定価格                               | に対す           | る質問回行        | <b>\$</b>            |             |          |           | 3R           | 008              |
| メインメニュー       |                   |                                 |                           |                                    | ג             | 、札状況一        | 覧                    |             |          |           |              |                  |
| 調達案件一覧 入札状況一覧 | 承認<br>(http://    | 番号<br>++ u <u>+ ママママナル</u>      | 072012                    |                                    |               |              |                      |             |          |           | 表示案件<br>全案件数 | ‡ 1−100<br>₹ 827 |
| i             | 住所;<br>商号;<br>代表; | または事務所所在地<br>または名称<br>者または受任者氏名 | ↓本理句  <br>平成○2工員<br>平成○2工 | - 118<br>21夏25:新設工業13<br>21:18工業人間 |               |              |                      | 最新軍新口陸      |          |           |              | ↓ <b>●</b><br>転  |
|               |                   | 調速案件情報                          | i                         | 入村/ 2                              |               |              | 入札/ 通知書              |             |          |           | 企業           |                  |
| 율<br>등        | 番 案件名称 ジ          | 入礼方式                            | 再入扎/<br>見積                | レ/ 辞退届<br>そ                        | 見積/<br>辞退届受付票 | 入札/<br>見積締切  | 藩札/保留/ 再入札<br>取止め 見積 |             | 日時<br>変更 | プロパ<br>ティ | 備考           |                  |
|               | 1                 | <u>0000000</u><br>000           | 制限付一般競争入札                 |                                    |               | 入札書<br>受付票表示 | 入札締切通知書表示            | 保留<br>通知書表示 |          |           |              |                  |
|               | 2                 | 0000000                         | 公募型<br>指名競争               |                                    |               | 入札書受付票表示     | 入札締切<br>通知書表示        |             |          |           |              |                  |

(3)保留通知書が表示されます。「予定価格(税抜)」「予定価格に対する質問期間」「予定価格に対する 質問への回答(予定)日時」を確認してください。

| 🗶 озака сіту                                                                                                    |                                                | 06年05月30日 14時23分 CALS/EC 電子入札 (工事)                         | 6 |
|----------------------------------------------------------------------------------------------------|------------------------------------------------|------------------------------------------------------------|---|
| 大阪市電子調達システム                                                                                                    | 電子入札システム 検証機能 予                                | 定価格に対する質問回答                                                |   |
| ○ メインメニュー                                                                                                    |                                                | 平成30年11月01日                                                | Î |
| <ul> <li>         · 調達案件一覧         ·         ·         入札状況一覧         ·         ·         入札状況一覧         ·         ·         ·</li></ul> | 入礼参加者 様                                        | 大阪市契約担当者<br>大阪市〇〇〇〇〇周長 〇〇 〇〇                               |   |
|                                                                                                    |                                                | 保留通知書                                                      |   |
|                                                                                                    | 8                                              | の案件について、入札執行が保留となる旨、通知します。                                 |   |
|                                                                                                    |                                                | 記                                                          |   |
|                                                                                                    | 案件 <del>番号</del><br>案件名称<br>合併入礼<br>執行回販<br>理由 | 000000000000000000000000000000000000                       |   |
|                                                                                                    | 予定価格(税抜)<br>予定価格に対する質問期間                       | 1.000.000円<br>予定価格の通知 ~ 平成30年11月07日 17時00分                 |   |
|                                                                                                    | 予定価格に対する質問への<br>回答(予定)日時                       | 平成30年11月12日 10時00分(予定価格に対する質問がなかったときは質問期間終了<br>日の翌期庁日1330) |   |
|                                                                                                    | 06.77 2.7:06-6945-4003                         | 新国 保存 入札状況一覧<br>へ戻る                                        |   |

- (4) 必要に応じて印刷します。(『印刷用画面』ボタン)(6.2 申請書等を印刷する場合 参照)
- (5)『入札状況一覧へ戻る』ボタンをクリックすると、入札状況一覧画面へ戻ります。

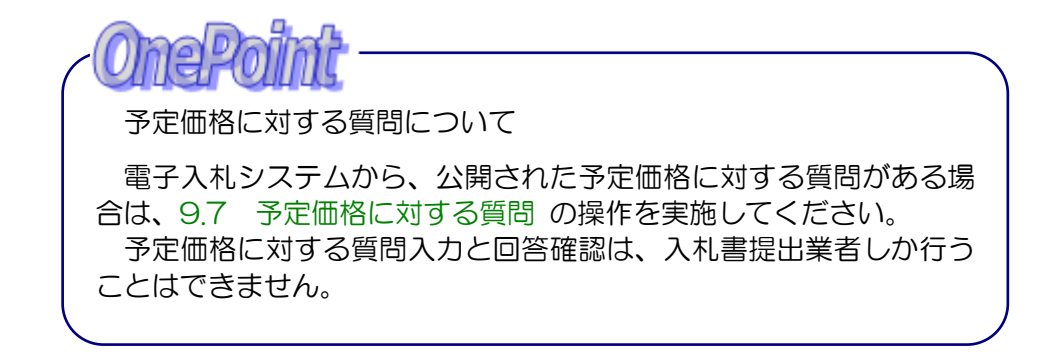

## 9.7 予定価格に対する質問

# 9.7 予定価格に対する質問

(1)画面上部の『予定価格に対する質問回答』をクリックします。

| 🛪 озака сітч         |                      |                                         |                                      | 2018年                    | 月日  | 時分            | CALS/EC          | 電子入札(工        | 事)         |                      |                                  |         | C         |
|----------------------|----------------------|-----------------------------------------|--------------------------------------|--------------------------|-----|---------------|------------------|---------------|------------|----------------------|----------------------------------|---------|-----------|
| 大阪市電子調達システム          |                      | 電子入札システム                                | 検証機能(                                | 予定価格                     | に対す | る質問回答         | $\triangleright$ |               |            | un derenge seiter is | 3R                               | 008     | ciente di |
| • メインメニュー            |                      |                                         |                                      |                          | נ   | \札状況          | ·覧               |               |            |                      |                                  |         |           |
| ) 調達案件一覧<br>② 入札状況一覧 | 承認<br>住別<br>商号<br>代表 | 2番号<br>ほたは事務所所在地<br>または名称<br>そ者または受任者氏名 | 057017<br>赤空竹  <br>平成9271月<br>平成9271 | 15<br>àn £21T⊋<br>sT⊋×2) | :13 |               |                  |               | 最新更新日      | 時                    | 表示案件<br>全案件数<br>最新表<br>2018.05 0 | E 1-100 |           |
|                      |                      | 調達案件情報                                  | li                                   | 入礼/                      |     | λŧ./          |                  | 通知書           |            |                      | 企業                               |         |           |
|                      | #<br>문               | 案件名称                                    | 入礼方式                                 | 再入扎/<br>見積               | 辞退届 | 見積/<br>辞退届受付票 | 入礼/<br>見積締切      | 落札/保留/<br>取止め | 再入礼/<br>見積 | 日時<br>変更             | プロパ<br>ティ                        | 備考      |           |
|                      |                      |                                         |                                      |                          |     |               |                  |               |            |                      |                                  |         |           |
|                      | 1                    | 0000000                                 | 制限付                                  |                          |     | 入札書<br>受付票表示  | 入札締切<br>通知書表示    | 保留<br>通知書表示   |            |                      |                                  |         |           |

(2) PIN 番号を入力し、『OK』ボタンをクリックします。

| 天 OSAKA CITY<br>大阪市電子調達システム | 2018年10月31日 11時11分                                                  | CALS/EC 電子入札 (工事) 🔗 |
|-----------------------------|---------------------------------------------------------------------|---------------------|
|                             | 必要なファイルを読み込んでいますので<br>時刻表示がされるまで、操作をしないでください。                       |                     |
|                             | Pin番号入力ダイアログ - ロ ×<br>PIN番号を入力してください。<br>PIN番号:<br>担当者:<br>のK キャンセル |                     |
|                             | 操作に関する問い合わせはこちら。 <b>ヘルファスク:06-6945-4009</b>                         |                     |

## 9.7 予定価格に対する質問

(3)質問・回答検索画面に、質問・回答状況「質問受付中」と第1回開札(予定)年月、表示件数を設定し、左側フレームより『予定価格に対する質問案件一覧』ボタンをクリックします。

| 天 OSAKA CITY<br>大阪市電子調達システム | CALS/EC 電子入札 (工事) 🔗                                                                                                    |                                         |
|-----------------------------|----------------------------------------------------------------------------------------------------|-----------------------------------------|
| 大阪市電子調達システム                 | 度時・回答検索<br>システィング・ロシスティング・システィング・シング・シング・シング・シング・シング・シング・シング・シング・シング・シ |                                         |
|                             | 操作に関する問い合わせはこちら。 <u>ヘルフテュク:06-6945-4003</u>                                                                                                    | 101101000000000000000000000000000000000 |

(4)予定価格に対する質問案件一覧より、質問/回答カラムの『選択』ボタンをクリックします。

| X OSAKA CITY | CALS/EC 電子入札 (工事)                                                                                                    | ĵ |
|--------------|----------------------------------------------------------------------------------------------------|---|
| ○ 質問・回答検索    | 予定価格に対する質問 案件一覧                                                                                                    |   |
|              | 表示案件 1-1<br>全案件数 1<br>③<br>慶<br>最新表示                                                                                                    |   |
|              | 変得教紙         入北方式         第1回開北(子空)日         買用/信客         状況           音号         文件名称         新聞付本         2018/06/11         選択         運用の合体           1         000000000         一般波争入札         2018/06/11         選択         運用の合体 |   |
|              |                                                                                                    |   |
|              | 操作に関する問い合わせはこちら。 <b>ヘルフテスワ:06-6945-4003</b>                                                                                                    |   |

(5)予定価格に対する質問および回答画面より、<u>質問詳細</u>カラムの『表示』ボタンをクリックすると、 受付済みの質問内容を確認できます。

| 文<br>のSAKA CITY<br>大阪市電子調達システム |                                                                                                    |                                                                            |                                                                                  |                     | CALS/EC 電子入札(J                                | (#) Ø |
|--------------------------------|----------------------------------------------------------------------------------------------------|----------------------------------------------------------------------------|----------------------------------------------------------------------------------|---------------------|-----------------------------------------------|-------|
| ○ 質問・回答検索                      |                                                                                                    | 予定価                                                                        | 格に対する質問                                                                          | および回答               |                                               | ^     |
|                                | 案件名称<br>入札方式                                                                                                    | 〇〇〇〇〇〇〇〇〇〇<br>制限付一般競争入礼                                                    |                                                                                  |                     |                                               |       |
|                                | 予定価格(税抜)<br>質問期間                                                                                                    | 89,910,000円<br>予定価格の通知 ~ 平成304                                             | 軍11月29日 17:00                                                                    |                     |                                               |       |
|                                |                                                                                                    |                                                                            | 最新表示 質問                                                                          | λ <b></b> カ         | _                                             |       |
|                                |                                                                                                    | 質問題名                                                                       | 質問番号                                                                             | 質問日時                | JACFORN HE                                    |       |
|                                | 00000                                                                                                    | 00000000000                                                                | 2000000000-00001                                                                 | 2018/10/31 00:00:00 | 表示                                            |       |
|                                | 00000                                                                                                    | 000000000000000000000000000000000000000                                    | XXXXXXXX-00002                                                                   | 2018/10/31 12:35:15 | 表示                                            |       |
|                                | 00000                                                                                                    | について                                                                       | XXXXXXXXXX-00003                                                                 | 2018/11/27 11:05:58 | 表示                                            | ~     |
| 大阪市電子調                         | 建システム<br>客様素<br>案件番号<br>案件番号<br>案件番号<br>案件番号<br>案件番号<br>案件番号<br>案件番号<br>案件番号<br>案件番号<br>案件番号<br>案件番号<br>案件番号<br>案件番号<br>案件番号<br>案件番号<br>案件番号<br>案件番号<br>案件番号<br>案件番号<br>案件番号<br>案件番号<br>案件番号<br>案件番号<br>案件番号<br>案件番号<br>案件番号<br>案件番号<br>案件番号<br>案件番号<br>案件<br>番号<br>変情<br>番号<br>質問番<br>置問者<br>置問者<br>置問者<br>置問者<br>置問者<br>置問者<br>置問者<br>置問者 | 000000<br>〇〇〇〇<br>制限付-<br>X00000X<br>010846<br>〇〇について<br>雪米ページの「〇〇〇〇〇〇」につい | 予定価格(<br>うつのの20180000<br>-般競争入札<br>XX-0003<br>○○○○○○○○○○○○○○○○○○○○○○○○○○○○○○○○○○ | <ul> <li></li></ul> | 服は業者決定後に<br><sup>開時 2018/11/27 11:05:58</sup> | 参照    |
|                                |                                                                                                    |                                                                            | 予定価格に対す.<br>質問および回答<br>条件-重へ戻る                                                   | 5                   |                                               |       |
|                                | 操作に関する問い合わ                                                                                                    | せはこちら。 <b>ヘルフテスク</b> ・                                                     | 06-6945-4003                                                                     |                     |                                               |       |

(6)質問がある場合は、予定価格に対する質問および回答画面の『質問入力』ボタンをクリックします。

| 🗶 озака сітч          |                          |                                      |                 |                     | CALS/EC 電子入札(工事) | Ø     |
|-----------------------|--------------------------|--------------------------------------|-----------------|---------------------|------------------|-------|
| ス版市電子調達システム ○ 質問・回答検索 |                          | 予定価                                  | 格に対する質問         | および回答               |                  |       |
|                       | 案件名称<br>入札方式             | 〇〇〇〇〇〇〇〇〇〇<br>制限付一般競争入札              |                 |                     |                  |       |
|                       | 予定価格(税抜)<br>質問期間         | 89,910,000円<br>予定価格の通知 ~ 平成30章       | 軍11月29日 17:00   |                     |                  |       |
|                       | 予定価格に対する質問への<br>回答(予定)日時 | 平成30年11月12日 10時00分(そ<br>日の翌開庁日13:30) | 予定価格に対する質問がな    | わったときは質問期間終了        |                  |       |
|                       |                          | 其问题名                                 | 取制衣小 頁间         | TG日時                | 其同詳細             |       |
|                       | 00000                    | 00000000000                          | 000000000-00001 | 2018/10/31 00:00:00 | 表示               |       |
|                       | 00000                    | 0000 000000000                       | XXXXXXXXX-00002 | 2018/10/31 12:35:15 | 表示               |       |
|                       | 00000                    | について                                 | XXXXXXXX-00003  | 2018/11/27 11:05:58 | 表示               | 19-14 |
| 操作に関                  | する問い合わせはこちら              | 。 ヘルプテスク:06-6945-40                  | 03              |                     |                  |       |

(7)質問題名、質問内容を入力し、『入力内容確認』ボタンをクリックします。

| X OSAKA CITY |                                  | CALS/EC 電子入札(工事)                                         |
|--------------|----------------------------------|----------------------------------------------------------|
| 9 質問·回答検索    |                                  | 予定価格に対する質問                                               |
|              | 案件番号<br>案件名称<br>入札方式<br>予定価格(税抜) | 000000000000000000000000000000000000                     |
|              | 質問者                              | 010846 0000000                                           |
|              | 質問題名 〔                           | 00000について<br>時回書*ページの「000000」について、「ムムムムム」の単価で積算されていませんか。 |
|              | 質問內容                             |                                                          |
|              | -                                | 入力内容確認<br>実価格に対する<br>実問および回答<br>案件一覧へ戻る                  |
| 操作に関す        | る問い合わせはこち                        | ら。 へルプデスク:06-6945-4003                                   |

(8)入力された内容を確認し、『登録』ボタンをクリックします。

| 天 OSAKA CITY<br>大阪市電子調達システム |        |                                  |                                              | CALS/EC 電子入札(工事) | Ø |
|-----------------------------|--------|----------------------------------|----------------------------------------------|------------------|---|
| ○ 質問・回答検索                   |        |                                  | 予定価格に対する質問                                   |                  |   |
|                             |        | 案件 <del>番号</del><br>案件名称<br>入札方式 | 000000000201800005<br>○○○○○○○○○<br>制限付一般競争入礼 |                  |   |
|                             |        | 質問者                              | 01646 0000000                                |                  |   |
|                             |        | 質問題名                             | 0000010117                                   |                  |   |
|                             |        | 質問内容                             | 設計図書*ページの「〇〇〇〇〇」について、「△△△△」の単価で積算されていま       | せんか。             |   |
|                             |        |                                  | <u>⊉録</u> 戻5                                 |                  |   |
|                             | 操作に関する | る問い合わせはこちら。 <b>ヘルフラス</b>         | Ø:06-6945-4003                               |                  |   |

(9)質問番号を確認し、『予定価格に対する質問および回答案件一覧へ戻る』ボタンをクリック します。

| ズ OSAKA CITY<br>大阪市電子調達システム |                                              | CALS/EC 電子入札(工事) | Ø |
|-----------------------------|----------------------------------------------|------------------|---|
| 2 質問・回答検索                   | 型問筆号 XXXXXXXX -0000372型問内容が登録されました。          |                  |   |
|                             | 予定価格に対する<br>変間および回答<br>業件一覧へ戻る               |                  |   |
|                             |                                              |                  |   |
|                             | 操作に関する問い合わせはこちら。 <b>ヘルフテスク:06-6945-400</b> 9 |                  |   |

9.8 予定価格に対する質問への回答

## 9.8 予定価格に対する質問への回答

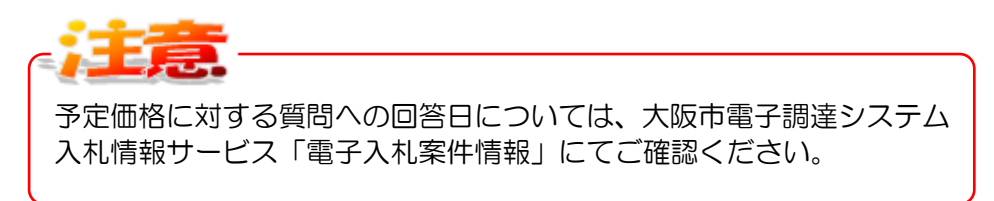

(1)画面上部の『予定価格に対する質問回答』をクリックします。

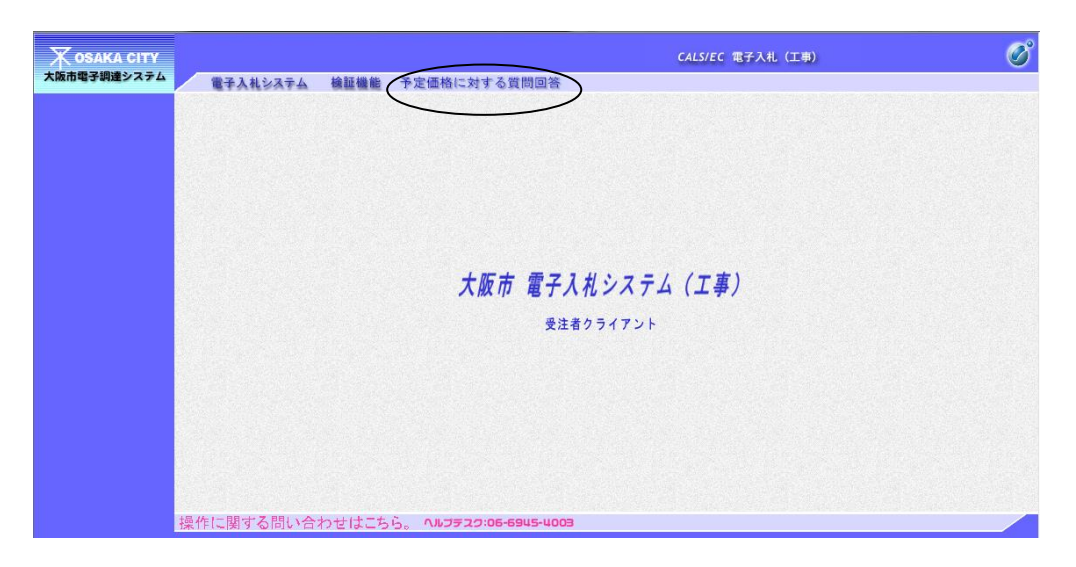

(2) PIN 番号を入力し、『OK』ボタンをクリックします。

| 天 OSAKA CITY<br>大阪市電子調達システム | 2018年10月31日 11時11分                                             | CALS/EC 電子入札 (工事) 🛛 🔗 |
|-----------------------------|----------------------------------------------------------------|-----------------------|
|                             | 必要なファイルを読み込んでいますので<br>時刻表示がされるまで、操作をしないてください。                  |                       |
|                             | Pin書号入力ダイアログ     -     □     ×       PIN番号:        担当者:        |                       |
|                             | <u>のド</u> キャンセル<br>操作に関する問い合わせはこちら。 <b>ヘルフチスワ:06-6945-4003</b> |                       |

9.8 予定価格に対する質問への回答

(3) 質問・回答検索画面で質問・回答状況「回答掲載済」と第1回開札(予定)年月、表示件数を設定し、左側フレームより『予定価格に対する質問案件一覧』ボタンをクリックします。

| 文<br>SAKA CITY<br>大阪市電子調達システム | CALS/EC 電子入札(工事) 🔗                                                                                                    |
|-------------------------------|----------------------------------------------------------------------------------------------------|
| 予定価格に<br>対する負問                | 質問•回答検索                                                                                                    |
| 菜件一覧                          | ※下記の条件を満たす案件のみ検索可能です。           ・質問受付中案件           (1)入札書を提出した案件           ・質問受付を終了した案件           (1)入札書を提出した案件           (1)入札書を提出した案件           (1)入札書を提出した案件           (1)入札書を提出した案件           (1)入札書を提出した案件           (1)入札書を提出した案件           (1)入札書を提出した案件           (1)入札書を提出した案件           (1)入札書を提出した案件 |
|                               | (2)案件公開10/51年以内0条件     回答掲載済(審査順位公開前)       (雪間・回答状況     3べて       (雪間・回答状況     3べて       (雪間・回答状況     3べて       (雪間・回答状況     10 マ月 ~ 2018 マ年 11 マ月                                                                                                    |
|                               | 第1回開化(1)定)年月                                                                                                    |
|                               |                                                                                                    |
| 操                             | 乍に関する問い合わせはこちら。 ヘルフテュク:06-6945-4003                                                                                                    |

保留通知書(審査順位公開)、業者決定通知書が発行されている場 合は、「回答掲載済(審査順位または業者決定)」を選択してください。 すべて 質問受付中 質問締切 回答掲載済(審査順位公開前) 掲載済(審査順位公開済または業者決定) 保留通知書、業者決定通知書の受理については 9.9 「保留通知書」 の受理(審査順位公開)または 9.10 「業者決定通知書」の受理を 参照してください。

(4)予定価格に対する質問案件一覧画面より、質問/回答カラムの『選択』ボタンをクリックします。

| 天 OSAKA CITY<br>大阪市電子調達システム | CALS/EC 電子入札 (工事)                                                                                                    | Ø |
|-----------------------------|----------------------------------------------------------------------------------------------------|---|
| ○ 質問・回答検索                   | 予定価格に対する質問 案件一覧<br>表示案件 1-1                                                                                                    |   |
|                             | 主系IFX 1<br>③<br>参<br>最新表示                                                                                                    |   |
|                             | 変件容易         入化方式         第1回目化(予定)日         項目/83         状況           書号         案件名称         入化方式         第1回目化(予定)日         項目/83         状況           1         0000000000         -級競争入札         2018/09/1         選択         回等掲載資済 |   |
|                             |                                                                                                    |   |

(5)予定価格に対する質問および回答画面の『質問への回答』ボタンをクリックし、回答を確認します。

| ズ OSAKA CITY<br>大阪市電子調達システム |                          |                                         |                  |                     | CALS/EC 電子入札(工事) | Ø |
|-----------------------------|--------------------------|-----------------------------------------|------------------|---------------------|------------------|---|
| <ul> <li>質問・回答検索</li> </ul> |                          | 予定価                                     | 格に対する質問は         | ちよび回答               |                  | ^ |
|                             | 案件名称<br>入札方式             | 000000000<br>制限付一般競争入札                  |                  |                     |                  |   |
|                             | 予定価格(税抜)<br>質問期間         | 89,910,000円<br>予定価格の通知 ~ 平成304          | ≡11月26日 17:00    |                     |                  |   |
|                             |                          | >                                       |                  |                     |                  |   |
|                             |                          | 其問題名                                    | 最新表示 質問.<br>實問醫号 |                     | 其间詳細             |   |
|                             | 000                      | 000000000000000000000000000000000000000 | XXXXXXXXX-00001  | 2018/10/31 00:00:00 | 表示               |   |
|                             |                          | 000000000000000000000000000000000000000 | xxxxxxxxx-00002  | 2018/10/31 12:35:15 | 表示               | ~ |
|                             | 操作に関する問い合わせはこ            | ちら。 <b>ヘルフテスク:06-6945-40</b>            | 03               |                     |                  |   |
|                             | <b>OnePoil</b><br>質問がO件の | <b>()</b><br>場合、下記のメッ                   | セージが表            | 表示されます。             |                  |   |
|                             | 引置                       | 閉が0件であった                                | ため、回答            | はありません              | •                |   |

#### 9.9 「保留通知書」の受理(審査順位公開)

開札の結果、入札金額による審査順位が公開され、「保留通知書」が発行されます。「保留通知書」 にて、入札参加者の審査順位を確認することができます。

また、「保留通知書」の到着をお知らせするメールがシステムより自動で送信されます。

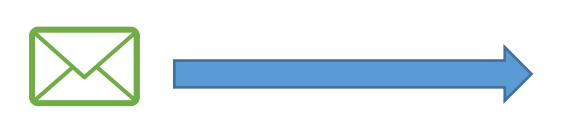

入札状況一覧画面より、発行された「保留通知書」を確認することができます。

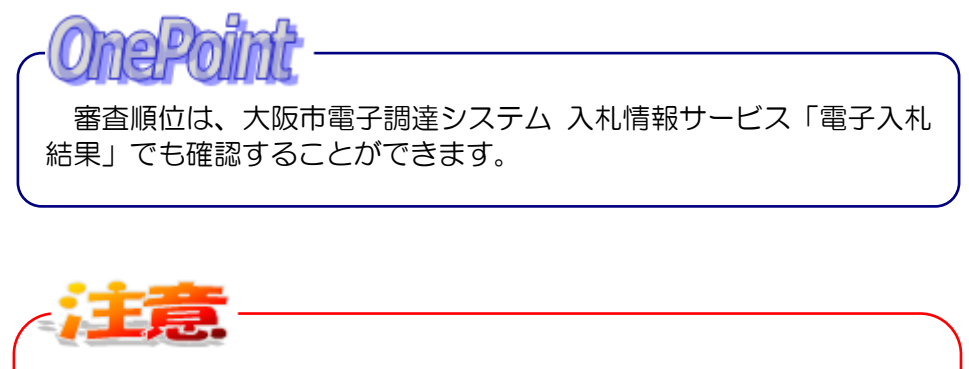

最低制限価格未満の入札参加者は、審査対象になりません。 ただし、最低制限価格未満等の入札参加者にも、「保留通知書」は送信 されます。 (1)メインメニューで検索条件を設定し、左側フレームより『入札状況一覧』ボタンをクリックします。

| 大阪市電子調達システム                                | 電子入札システム 検証機 | 能予定価格に対す | する質問回答                                                                                                    | 3R 006 |
|--------------------------------------------|--------------|----------|----------------------------------------------------------------------------------------------------|--------|
| <ul> <li>調達案件一覧</li> <li>入井北沢一覧</li> </ul> |              |          | メインメニュー                                                                                                    |        |
|                                            |              | 発注担当     | 契約管財局+各所属 🗸                                                                                                    |        |
|                                            |              | 事業主管局    | • • • • • • • • • • • • • • • • • • •                                                                                                    |        |
|                                            |              |          | 工事                                                                                                    |        |
|                                            |              | 入札方式     | 一般競争入札方式           公募型指名競争入札方式           指名競争入札方式           制限付一般競争入札方式                                                                             |        |
|                                            |              | 工事区分     | ジェクマン         01         土木工事         へ           02         建築工事         へ           03         創設工事         〜           04         範気工事         〜 |        |
|                                            |              | 案件状態     | ■業者決定・取止め通知書発行済を除く                                                                                                    |        |
|                                            |              | 検索日付     | 指定しない<br>から                                                                                                    |        |
|                                            |              | 案件番号     |                                                                                                    |        |
|                                            |              | 案件名称     |                                                                                                    |        |
|                                            |              | 表示件数     | 10 ✓ 件                                                                                                    |        |
|                                            |              |          |                                                                                                    |        |

(2)入札状況一覧画面より、通知書一落札/保留/取止めカラムの『保留通知書表示』ボタンをクリックします。

| 🗙 озака сіту |        |                 |                 | 2018年      | 月日   | 時 分           | CALS/EC       | 電子入札(エ        | 事)         |          |           |                                       | Ø        |
|--------------|--------|-----------------|-----------------|------------|------|---------------|---------------|---------------|------------|----------|-----------|---------------------------------------|----------|
| 大阪市電子調達システム  |        | 電子入札システム        | 検証機能            | 予定価格       | に対する | る質問回答         |               |               |            |          |           | 008                                   |          |
| ○ メインメニュー    |        |                 |                 |            | 7    | <b>人札状況</b> 一 | ·覧            |               |            |          |           |                                       | <b>^</b> |
| ○ 調達案件一覧     |        |                 |                 |            |      |               |               |               |            |          | 表示案件      | ‡ 1−100                               |          |
| ◎ 入札状況一覧     | 承認     | 番号<br>きたけ事務所所在地 | 075015<br>大阪街 1 | 15         |      |               |               |               |            |          | 全案件数 🔐    |                                       |          |
|              | 商号     | または名称           | 十成など工具          | a-ful⊺⊒    | F13  |               |               |               |            |          | 最新表       | · · · · · · · · · · · · · · · · · · · |          |
|              | 173    | き者まだは文仕者氏名      | 平成っる工           | (ST\$40)   |      |               |               |               | 最新更新E      | 時        | 2018.05 0 | 6 10 16                               |          |
|              |        | 調達案件情報          |                 | 入11.7      |      | 入礼/           |               | 通知書           |            |          | 企業        |                                       |          |
|              | ₩<br>号 | 案件名称            | 入礼方式            | 再入礼/<br>見積 | 辞退届  | 見積/<br>辞退届受付票 | 入礼/<br>見積締切   | 塔札/保留/<br>取止め | 再入礼/<br>見被 | 日時<br>変更 | プロパ<br>ティ | 備考                                    |          |
|              | 1      | 0000000         | 制限付一般競争入札       |            |      | 入札書<br>受付票表示  | 入札締切<br>通知書表示 | 保留<br>通知書表示   |            |          |           |                                       |          |
|              | 2      | 0000000         | 公募型<br>指名競争     |            |      | 入札書<br>受付票表示  | 入札締切<br>通知書表示 |               |            |          |           |                                       |          |
|              |        |                 |                 | ]          |      |               |               | $\checkmark$  |            |          |           |                                       |          |

(3)保留通知書の確認画面が表示されます。

| - 1 |                                         |                                                                                                  |      |                 |                                                                                                    |                                                                                                    | 平成1                                     | 18年05月30日 |
|-----|-----------------------------------------|--------------------------------------------------------------------------------------------------|------|-----------------|----------------------------------------------------------------------------------------------------|----------------------------------------------------------------------------------------------------|-----------------------------------------|-----------|
|     | 7 41 4                                  | is the all 146                                                                                   |      |                 |                                                                                                    | 大阪市契約担                                                                                                    | 当者                                      |           |
|     | Arts                                    | 127月11日 11年                                                                                      |      |                 |                                                                                                    | 大阪市〇〇〇                                                                                                    | 00局長 0                                  | 0 00 0    |
|     |                                         |                                                                                                  |      | 保留              | 通知書                                                                                                    |                                                                                                    |                                         |           |
|     |                                         |                                                                                                  | 次の事  | 案件について、入札執      | 行が保留となる                                                                                                    | 旨、通知します。                                                                                                    |                                         |           |
|     |                                         |                                                                                                  |      |                 | 5                                                                                                    |                                                                                                    |                                         |           |
|     | 案件看                                     | ⊪号                                                                                               |      | 000000000002006 | 00011                                                                                                    |                                                                                                    |                                         |           |
|     | 案件4                                     | 名称<br>1. #1                                                                                      |      | 大阪市 市長室配行       | 音工事                                                                                                    |                                                                                                    |                                         |           |
|     | 執行回                                     | <1L<br>回数                                                                                        |      | 1 08            |                                                                                                    |                                                                                                    |                                         |           |
|     |                                         |                                                                                                  |      |                 |                                                                                                    |                                                                                                    |                                         |           |
|     | 理由                                      |                                                                                                  |      |                 |                                                                                                    |                                                                                                    |                                         |           |
|     | 理由                                      |                                                                                                  |      |                 |                                                                                                    |                                                                                                    |                                         |           |
|     | 理由<br>審査<br>順位                          |                                                                                                  | 業者名称 |                 | 入札金額                                                                                                    | 入札書提出日                                                                                                    | くじ番号                                    | 通用        |
|     | 理由<br>審査<br>順位<br>1                     | (株)〇×工業                                                                                          | 業者名称 |                 | 入札金額<br>120,350,000                                                                                                    | <b>入札書提出日</b><br>平成18年06月13日<br>15時10分                                                                                                    | くじ番号<br>589                             | 連用        |
|     | 理由<br>審査<br>順位<br>1<br>2                | (株)〇×工業<br>(株)口口建設                                                                               | 葉者名称 |                 | 入札金額<br>120,350,000<br>121,680,000                                                                                                    | <b>入札書提出日</b><br>平成18年06月13日<br>15時10分<br>平成18年06月01日<br>12時11分                                                                                                    | くじ番号<br>589<br>756                      | 連用        |
|     | 理由<br><b>審査<br/>順位</b><br>1<br>2<br>3   | (株)〇×工業<br>(株)〇口建設<br>〇〇舗装(株)                                                                    | 菜者名称 |                 | 入札金額<br>120,350,000<br>121,680,000<br>121,690,000                                                                                        | <b>入札書提出日</b><br>平成18年06月13日<br>15時10分<br>平成18年06月01日<br>12時11分<br>平成18年06月07日<br>17時05分                                                                                                    | くじ番号<br>589<br>756<br>868               | 連用        |
|     | 理由<br>審査<br>順位<br>1<br>2<br>3<br>4      | (株)○×工業<br>(株)□□建設<br>○○舗装(株)<br>(有)×□整備                                                         | 莱普名称 |                 | 入札全額           120,350,000           121,680,000           121,690,000           121,690,000                                             | 入札書提出日           平成18年06月13日           15時10分           平成18年06月01日           12時11分           平成18年06月07日           17時65分           平成18年06月04日           16時22分                                        | くに番号<br>589<br>756<br>868<br>135        | 連用        |
|     | 理由<br>審査<br>順位<br>1<br>2<br>3<br>4<br>5 | <ul> <li>(株)○×工業</li> <li>(株)□□建設</li> <li>○○諸茲(株)</li> <li>(有)×□整備</li> <li>□□二業者(株)</li> </ul> | 菜首名称 |                 | 入札金額           120,350,000           121,680,000           121,690,000           121,690,000           121,690,000           122,000,000 | 入札書提出日           平成18年06月13日           15時10分           平成18年06月01日           12時11分           平成18年06月07日           17時05分           平成18年06月04日           16時32分           平成18年06月11日           12時36分 | くに番号<br>589<br>756<br>868<br>135<br>569 | 連用        |

(4) 必要に応じて印刷します。(『印刷用画面』ボタン)(6.2 申請書等を印刷する場合 参照)

予定価格が事後公開の場合、予定価格を超過した入札者の審査順位への 表示は、1回目は名称・金額ともに非表示となり、2回目は名称のみ表 示し、金額は非表示となります。最低制限価格未満と同様に、審査対象 とはなりません。

(5)『入札状況一覧へ戻る』ボタンをクリックすると、入札状況一覧画面へ戻ります。

審査について 落札候補者には、大阪市から電話等で連絡があります。 入札参加資格審査資料等提出が必要な場合は提出してください。 適格の場合、落札者となります。 不適格の場合は、次の落札候補者に連絡があります。

#### 9.10 「業者決定通知書」の受理

審査の結果、落札者が決定すると、「業者決定通知書」が発行されます。

また、「業者決定通知書」の到着をお知らせするメールがシステムより自動で送信されます。

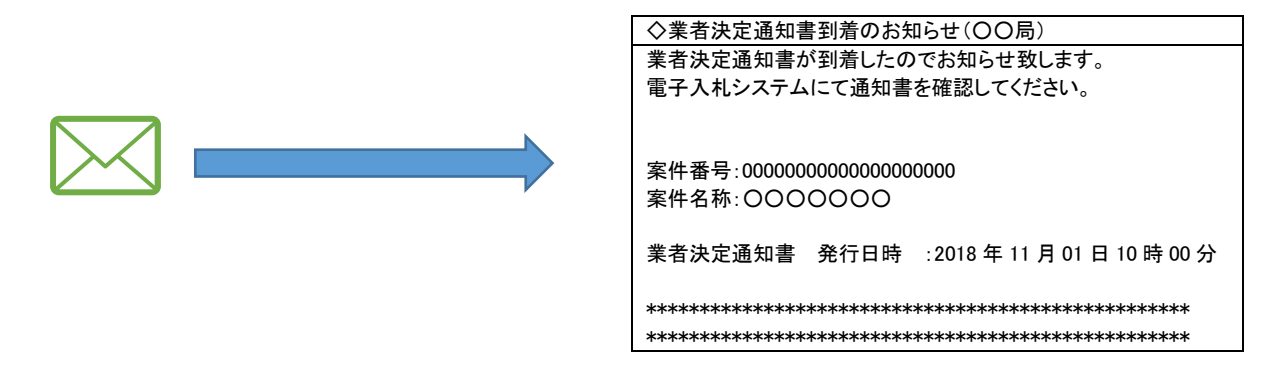

入札状況一覧画面より、発行された「保留通知書」を確認することができます。

(1)メインメニューで検索条件を設定し、案件状態「業者決定・取止め通知書発行済を除く」のチェックを外して、左側フレームより『入札状況一覧』ボタンをクリックします。

| 🔭 озака сіту                 |           |         | 2018年01, | 月05日 13時41分                                                          | CALS/EC                          | 電子入札(工事)        |  | Ø   |
|------------------------------|-----------|---------|----------|----------------------------------------------------------------------|----------------------------------|-----------------|--|-----|
| 大阪市電子調達システム                  | 電子入札システム  | 検証機能    | 予定価格に    | 対する質問回答                                                              |                                  |                 |  | 006 |
| ○ 調 <u>達案件一覧</u><br>○ 入札状況一覧 |           |         |          | メインメニ                                                                |                                  |                 |  |     |
|                              |           | 発       | 注担当      |                                                                      | +各所属 🗸                           |                 |  |     |
|                              |           | 事       | 業主管局     |                                                                      |                                  | ✓               |  |     |
|                              |           |         |          |                                                                      | 工事                               |                 |  |     |
|                              |           | ٨       | 札方式      | <ul> <li>▼全て</li> <li>一般競争</li> <li>□ 公募型指</li> <li>□指名競争</li> </ul> | →入札方式<br> 名競争入札方式<br> →入札方式      | t               |  |     |
|                              |           | I       | 事区分      | □                                                                    | ·股競争人札方式<br>工事<br>工事<br>工事<br>工事 | <u> </u>        |  |     |
|                              |           | 案       | 件状態      | □業者決定                                                                | ・取止め通知書系                         | そ行済を除く          |  |     |
|                              |           | 検       | 索日付      | 指定しない                                                                | •••••                            | ン<br>フから<br>フまで |  |     |
|                              |           | 案       | 件番号      |                                                                      |                                  |                 |  |     |
|                              |           | 案       | 件名称      |                                                                      |                                  |                 |  |     |
|                              |           | 表       | 示件数      | 10 🗸 件                                                               |                                  |                 |  |     |
| 操                            | 作に関する問い合す | っせはこちら。 | 。 ヘルフテス: | 7:06-6945-4003                                                       |                                  |                 |  |     |

(2)入札状況一覧画面より、通知書一落札/保留/取止め力ラムの『業者決定通知書表示』ボタンをクリックします。

| 🛪 озака сіту                               |          |                    |                 | 2018年                        | 月日          | 時 分           | CALS/EC       | 電子入札(エ         | .事)        |          |                  |                  | Ø |
|--------------------------------------------|----------|--------------------|-----------------|------------------------------|-------------|---------------|---------------|----------------|------------|----------|------------------|------------------|---|
| 大阪市電子調達システム                                |          | 電子入札システム           | 検証機能            | 予定価格                         | に対する        | 6質問回答         |               |                |            |          | 3R               | 008              |   |
| ○ メインメニュー                                  |          |                    |                 |                              | ,           | 、札状況一         | ·覧            |                |            |          |                  |                  | í |
| <ul> <li>調達案件一覧</li> <li>入札状況一覧</li> </ul> | <b>-</b> | ·포르                | (5)(1)          |                              |             |               |               |                |            |          | 表示案件<br>全案件数     | : 1-100<br>( 657 |   |
| ALLOW SE                                   | 住所       | または事務所所在地          | 本 医 均 1         | 15                           |             |               |               |                |            |          |                  |                  |   |
|                                            | 商号<br>代表 | または名称<br>活または受任者氏名 | 半成22日夏<br>牛成22日 | (an <b>fai</b> ts<br>(sT프지만) | <b>1</b> 13 |               |               | ~              | 最新更新日      | 時        | 最新表<br>2018.05 0 | 5 ICIN           |   |
|                                            | 調速案件倚報   |                    |                 | 入机/                          | 入礼/         | 通知社           |               |                |            | 企業       |                  |                  |   |
|                                            | 番号       | 案件名称               | 入札方式            | 再入礼/<br>見積                   | 辞退届         | 見積/<br>辞退届受付票 | 入札/<br>見積締切   | 落札/保留/<br>取止の  | 再入扎/<br>見積 | 日時<br>変更 | プロパ<br>ティ        | 備考               |   |
|                                            | 1        | 0000000            | 制限付一般競争入札       |                              |             | 入札書<br>受付票表示  | 入札締切<br>通知書表示 | 業者決定<br>通知書表示  |            |          |                  |                  |   |
|                                            | 2        | 0000000            | 公募型<br>指名競争     |                              |             | 入札書<br>受付票表示  | 入札締切<br>通知書表示 | 業者決定<br>通知書表示  |            |          |                  |                  |   |
|                                            |          |                    |                 |                              |             |               |               | $\backslash$ / |            |          |                  |                  |   |

(3) 業者決定通知書の確認画面が表示されます。

| ROSAKA CITY              |                                                           | 2003812/028110882299                    | CALINEC REPARTORY                                                                                                    | I                     |
|--------------------------|-----------------------------------------------------------|-----------------------------------------|----------------------------------------------------------------------------------------------------|-----------------------|
| 大阪市電子調道システム              | 電子入れシステム 統証機能                                             | 予定価格に対する質問語                             | 8                                                                                                    |                       |
| メインメニュー                  |                                                           |                                         | 平成15年1                                                                                                    | 2 <b>A</b> 92 B       |
| 展点案件一型<br>入札状况一型         | 入机会加度 總                                                   | 業主法会                                    | 大阪市院的世俗名 大阪市 00000 本田市 00000 日本日本                                                                                                    |                       |
| and the operation of the |                                                           | ****                                    | THE AN EL                                                                                                    |                       |
|                          |                                                           | 200家後について落れ着が2                          | を記したので通知します。                                                                                                    |                       |
|                          |                                                           | R                                       |                                                                                                    |                       |
|                          | 家件委员                                                      | 000000000000000000000000000000000000000 | ar and a second second s |                       |
|                          | XH SH                                                     | (公単最)スポージセンタ<br>の1)                     | ・・ 温ホゴール・アイススケート場線設電気設備工事1                                                                                                    | 01( <del>2</del>      |
|                          | 含强入机                                                      |                                         |                                                                                                    |                       |
|                          | 間相目的                                                      | 平成15年12月02日158                          | 402.9                                                                                                    |                       |
|                          | 海机岩                                                       | ○×H#IX(00)                              |                                                                                                    |                       |
|                          | 描机会群                                                      | 90.000.000 PI(N.N)                      |                                                                                                    |                       |
|                          | ※薄札をまたは契約の相手<br>ンロードして必ずお読みくださ                            | 方につきましては、内に遵守いた<br>さい。                  | だく事項や記念いただきたい事項を指数しており                                                                                                    | とすので、ダウ               |
|                          | · 建設工作の建正な施工の目<br>・ 下請用人の事成時について                          | THEORY .                                |                                                                                                    |                       |
|                          | 建設業温蔵金共済制度の1                                              | AMERICAN                                |                                                                                                    |                       |
|                          | · 7.8.18 (0) - 204 - 2.50 (0) (0)                         | Element of                              |                                                                                                    |                       |
|                          | - BEED&//3EA                                              | and a state                             |                                                                                                    |                       |
|                          | <ul> <li>大阪市坂町原係島力団部長</li> <li>- 産業廃業物管理県(マニフ)</li> </ul> | 後諸軍変換の概要者<br>エスト)は連切で運用してください。          | and the second second                                                                                                    |                       |
|                          |                                                           |                                         | ля.е.ж.                                                                                                    |                       |
|                          |                                                           |                                         |                                                                                                    |                       |
|                          |                                                           |                                         |                                                                                                    |                       |
|                          |                                                           |                                         |                                                                                                    | and the second second |
|                          |                                                           |                                         |                                                                                                    |                       |

(4)必要に応じて印刷します。(『印刷用画面』ボタン)(6.2 申請書等を印刷する場合 参照)

(5)『入札状況一覧へ戻る』ボタンをクリックすると、入札状況一覧画面へ戻ります。

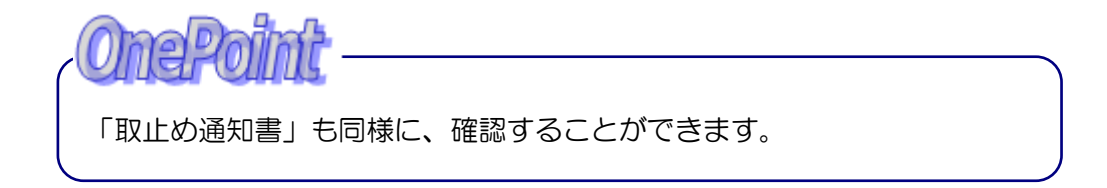